UNIVERSITE SIDI MOHAMED BEN ABDELLAH FACULTE DES SCIENCES ET TECHNIQUES FES DÉPARTEMENT D'INFORMATIQUE

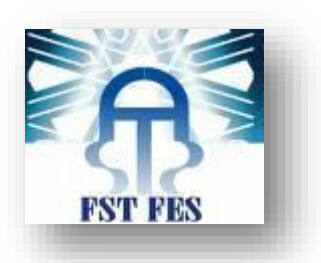

### Projet de Fin d'Etudes

Licence Sciences et Techniques Génie Informatique

Conception et développement d'un système d'identification automatique des donneurs du sang

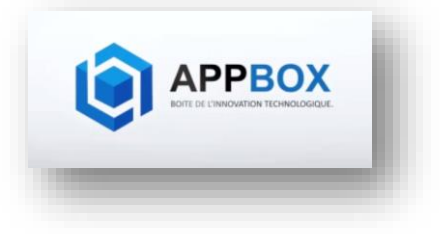

Lieu de stage : Agence web AppBox Fès

Réalisé par : Mohammed Laachach Encadré par : Pr. S. Najah

Mr. A. El Houti

Soutenu le jeudi 08/06/2017 devant le jury composé de :

Pr. A. Zahi Pr. L. Lamrini Pr. S. Najah

Année Universitaire 2016-2017

## Dédícace :

Toutes les lettres ne sauraient trouver les mots qu'il faut... Tous les mots ne sauraient exprimer la gratitude, L'amour, le respect, la reconnaissance...

### Je dédie ce travail:

A ma mère qui se sacrifiée pour m'offrir la possibilité de poursuivre mes études dans les meilleures conditions, et qui n'a jamais cessée de m'encourager et de me soutenir.

A toute ma famille, et à tous mes amis qui je leurs souhaite une vie pleine de bonheur et de succès.

*Et finalement à tous mes collègues pour le soutien moral et l'ambiance familiale qu'ils n'ont pas manqué d'apporter durant cette année. Et à tous ceux qui ont fait preuve de patience à mon égard.* 

### REMERCIEMENT

Avant de tout dire ou introduire, je remercie ' DIEU ' le tout miséricordieux, qui l'a donné grâce et bénédiction pour la réalisation de ce projet.

Au terme de ce travail, je tiens à exprimer ma profonde gratitude et mes sincères remerciements pour tous ceux qui m'ont aidé à l'élaboration de ce projet. Ainsi, j'exprime ma profonde gratitude à mon encadrant Pr. **Saïd Najah** pour ses conseils judicieux, précieux et ses directives pertinentes pour l'intérêt qu'il a porté à mon sujet.

Mon grand respect et mes sincères remerciements vont à mon encadrant de stage Monsieur *Amíne El Houtí*, Directeur générale de la société AppBox, pour leur disponibilité.

Je remercie également les membres du jury qui ont accepté d'évaluer mon travail.

J'exprime enfin ma profonde gratitude à tous ceux qui ont participé de près ou de loin au bon déroulement de ce travail.

Merci à tous.

### Liste des abréviations

**IDE:** Integrated Development Environment

**RFID:** Radio frequency identification

**SPI:** Serial Peripheral Interface

**SEO:** Search Engine Optimization

JDK: JAVA Development Kit

SDK: Software Development Kit

**API:** Application Programming Interface

**UML:** Unified Modeling Language

**OHA :** Open Handset Alliance

### SOMMAIRE

| Chapitre I : Contexte générale du projet | 10 |
|------------------------------------------|----|
| 1-présentation d'AppBox                  | 10 |
| 1.1-L'enteprise AppBox                   | 10 |
| 1.2-Ses Activités                        | 10 |
| 2-Cahier de charge                       | 13 |
| 3-Description du matériel                | 14 |
| 3.1-Arduino                              | 14 |
| 3.2-Brochage d'Arduino                   | 15 |
| 3.3-Alimentation                         | 15 |
| 3.4-Entrées et sorties numériques        | 16 |
| 3.5-Brochage Analogique                  |    |
| 3.6-Autres Broche                        |    |
| 3.7-Arduino IDE                          | 19 |
| 3.8-Programme Arduino                    | 20 |
| 3.9-Moniteur série                       | 21 |
| 4-RFID RC522                             | 22 |
| 4.1-Definition                           | 22 |
| 4.2-Brochage                             | 23 |
| 4.3-Alimentation                         | 23 |
| 4.4-Les entrées et sorties du RC522      | 23 |
| 4.5-La liaison RFID-Arduino              | 24 |
| 5-Outils de développement                |    |
| 6-Technologie d'Android                  |    |
| 6.1-Naissance d'Android                  |    |
| 6.2-Java developement kit                |    |
| 6.3-Android Studio                       |    |
| 6.4-SDK                                  | 32 |
| 6.5-L'emulateur Android                  |    |

Page **4** sur **68** 

| Chanitre II • Analyse et concention                  | 3/ |
|------------------------------------------------------|----|
| 1-une netite vue sur le concent du projet            | 34 |
| 2 Diagramma da nachaga                               | 25 |
| 2-Diagramme de package                               |    |
| 3-Diagramme de cas d'utilisation                     |    |
| 3.1-Donneur                                          |    |
| 3.2-Infirmier                                        |    |
| 3.3-Administration                                   |    |
| 4-Diagramme de séquences                             |    |
| 4.1-Consultation Donneur                             |    |
| 4.2-Authentification Infirmier                       |    |
| 4.3-Ajout Donneur                                    |    |
| 4.4-Consultation des informations par infirmier      |    |
| 4.5-Authentification Administrative                  |    |
| 4.6-Consultation des informations par Administration |    |
| 5-Diagramme de classe                                |    |
| 6-Base de données                                    |    |
|                                                      |    |
| Chapitre III : Réalisation                           |    |
| 1-Programmation Arduino                              |    |
| 2-Communication entre Arduino et Eclipse             |    |
| 3-Les utilisateurs de l'application                  |    |
| 4-Présentation des interfaces                        |    |
| 4.1-Consultation Donneur                             |    |
| 4.2-Affichage d'identité                             | 51 |
| 4.3-Page des résultats a imprimé                     | 52 |
| 5-Interface principal d'infirmier                    |    |
| 5.1-Interface Infirmier                              | 53 |
| 5.2-Ajout donneur                                    | 54 |
| 5.3-Verification des informations ajouté             | 56 |
| 5.4-Ajouté résultats                                 | 57 |
| Page <b>5</b> sur <b>68</b>                          |    |

| 5.5-Consultation des informations               | 58 |
|-------------------------------------------------|----|
| 5.6-Impression des informations                 | 59 |
| 5.7-Modification des informations du donneur    | 61 |
| 6-Interface principal d'administration          | 61 |
| 7-L'application Android ConsultationDonneur     | 61 |
| 7.1- Connexion avec la base de données en ligne | 63 |
| 7.2-Résultat sanguin                            | 65 |

### Liste de Figures :

| Figure1 : Logo de la Société AppBox                                    | 1  |
|------------------------------------------------------------------------|----|
| Figure2 : Arduino Uno                                                  | 14 |
| Figure3 : Brochage Arduino                                             | 15 |
| Figure4 : Arduino IDE                                                  | 19 |
| Figure5 : Code de programmation d'Arduino                              |    |
| Figure6 : Moniteur série                                               | 21 |
| Figure7 : Kit RC522 + Tag et une carte                                 |    |
| Figure8 : Brochage du RC522                                            |    |
| Figure9 : Montage électronique Arduino-RFID                            |    |
| Figure10 : Bibliothèque MFRC522.h                                      |    |
| Figure11 : L'environnement de développement Android studio             |    |
| Figure12 : Android Studio SDK                                          |    |
| Figure13 : L'interface de l'émulateur Android                          |    |
| Figure14 : Diagramme de cas d'utilisation « Donneur »                  |    |
| Figure15 : Digramme de cas d'utilisation « Infirmier»                  |    |
| Figure16 : Diagramme de cas d'utilisation « Administration»            |    |
| Figure17 : Diagramme de séquences «ConusltationDonneur»                |    |
| Figure18 : Diagramme de séquences «Authentification Infirmier»         |    |
| Figure19 : Diagramme de séquences «Ajout Donneur»                      | 41 |
| Figure20 : Diagramme de séquences «Consultation Infirmier»             |    |
| Figure21 : Diagramme de séquences «Authentification Administrative»    |    |
| Figure22 : Diagramme de séquence « Consultation administrative»        |    |
| Figure23 : Diagramme de séquence « Consultation administrative»        |    |
| Figure24 : Les tables de la Base de données                            |    |
| Figure25 : Partie déclaration des pins et setup du programme d'Arduino |    |
| Figure26 : Partie loop du programme d'Arduino                          |    |
| Figure27 : Code de l'ouverture du port série                           |    |
| Page <b>7</b> sur <b>68</b>                                            |    |

| Figure 28 : interface Arduino IDE (outils $\rightarrow$ Port) |
|---------------------------------------------------------------|
| Figure29 : Interface de Consultation Donneur                  |
| Figure 30 : Interface Consultation Donneur                    |
| Figure31 : page de résultats en format PDF53                  |
| Figure 32 : Interface Connexion                               |
| Figure33 : Interface Infirmier                                |
| Figure34 : Interface Ajout55                                  |
| Figure35 : Détection d'un Tag RFID56                          |
| Figure36 : Interface Ajout Donneur56                          |
| Figure37 : Interface de vérification des informations         |
| Figure38 : Interface ajout des Résultats sanguin58            |
| Figure 39 : Interface Consultation 59                         |
| Figure40 : Informations sur l'impression                      |
| Figure41 : page de résultats a imprimé60                      |
| Figure42 : Interface Modification61                           |
| Figure43 : Interface Administration                           |
| Figure44 : Liste des donneurs ajoutés pendant cette année     |
| Figure45 : Liste des donneurs ajoutés en ce mois63            |
| Figure46 : Interface Android connexion64                      |
| Figure47 : Interface Android connexion65                      |
| Figure48 : Interface résultats66                              |

### Introduction Générale

Auparavant, l'identification des gens se fait en papiers, qui prenait beaucoup de temps et comportaient souvent des erreurs. Chose qui a dégradé et ralentis le processus de traitement de ces données, que l'utilisateur (Administrateur), une fois de son retour au bureau, était obligé de les insérer manuellement dans la base de données à partir des cartes papier et des notes prise et vu la quantité souvent grande des données à traiter et la difficulté des mises à jour éventuelles, la probabilité d'erreur s'avérait être importante ce qui a poussé les acteurs à chercher d'autres alternatives pour pallier à ce problème.

Et pour plus de rapidité, sécurité en faisant appel aux applications métier qui ont beaucoup amélioré la qualité du travail, et aussi de la sécurité des informations ce qui permet de minimiser le temps d'identification et aussi d'insertion des données. C'est dans ce cadre que s'inscrit notre projet proposé par la société AppBox qui consiste la conception et la réalisation d'une application Desktop lié à un microcontrôleur Arduino qui va traiter les informations qu'il reçoive de RFID.

Pour ce faire, nous avons veillé à ce que notre rapport présente bien une description détaillée des différentes étapes du projet.

En effet, il se compose de trois parties. La première partie présente le contexte général du projet, elle commence par un chapitre de présentation de l'organisme d'accueil. Un deuxième chapitre présente la plateforme de programmation d'Arduino, les entrées et les sorties de ce microcontrôleur, ainsi que le montage du RFID avec l'Arduino.

La deuxième partie, est consacrée à la mise en œuvre. Elle traite l'analyse et la conception de ce projet ainsi les différents diagrammes.

La dernière partie est la troisième dans cette partie, on va présenter les fonctionnalités implémentées de ce projet.

### Chapítre 1 : Contexte général du projet

Dans cette partie nous présenterons le contexte général du projet : nous commençons par une présentation de l'organisme d'accueil «Appbox», ses clients ainsi que sa structure et ses domaines d'activités, ensuite nous donnons une brève présentation du projet de ce stage, à savoir l'application réalisée durant cette période.

### 1-Présentation d'AppBox

### **1.1-l'entreprise AppBox :**

Appbox est une agence de communication et de développement web/application en MAROC, fondée à Bordeaux qui met en service ses jeunes programmeurs pour accompagner le client dans la création de ces projets.

Cette entreprise est lancée au Maroc en 2016 par le jeune entrepreneur Mr.Amine El Houti, et elle est constituée :

-D'une équipe complémentaire jeune et dynamique de designers, graphistes, webmasteur, développeur, référenceur, rédacteurs SEO et motion designer.

-D'une mise en place et le développement de stratégies de visibilité sur internet, référencement naturel SEO professionnel, marketing digital.

-D'un laboratoire internet, une approche globale, de la méthodologie et une valeur ajoutée.

### 1.2-Ses activités :

Parmi ses activités dans le domaine de programmation et du développement :

Page **11** sur **68** 

\*Applications (web et Mobile).

\*sites internet (plateformes, E-commerces, Dynamiques, statiques).

\*L'identité visuelle qui se compose de la conception graphique (logo, bannières, affiches, carte visites).

\*Marketing digital (stratégies, compagnes, réseaux sociaux, référencement).

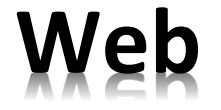

#### Design

Appbox s'engage à la création de site web Avec design responsif à la hauteur, Utilisant plusieurs Framework.

#### > Qualité

AppBox peut garantir un travail de qualité Vue leurs outils et langages de programmation Les plus développés dans le secteur du développement Web, ainsi leurs méthodes de travail et les technologies Avancés que nous utilisons, sans oublier la qualité du travail.

#### Simultanéité et suivi +

Appbox assure un accompagnement et un équipage Dès le départ de la création du site tout en prêtant Attention aux besoins du client, en répondant Immédiatement à tous ces questions.

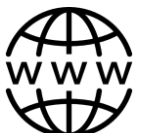

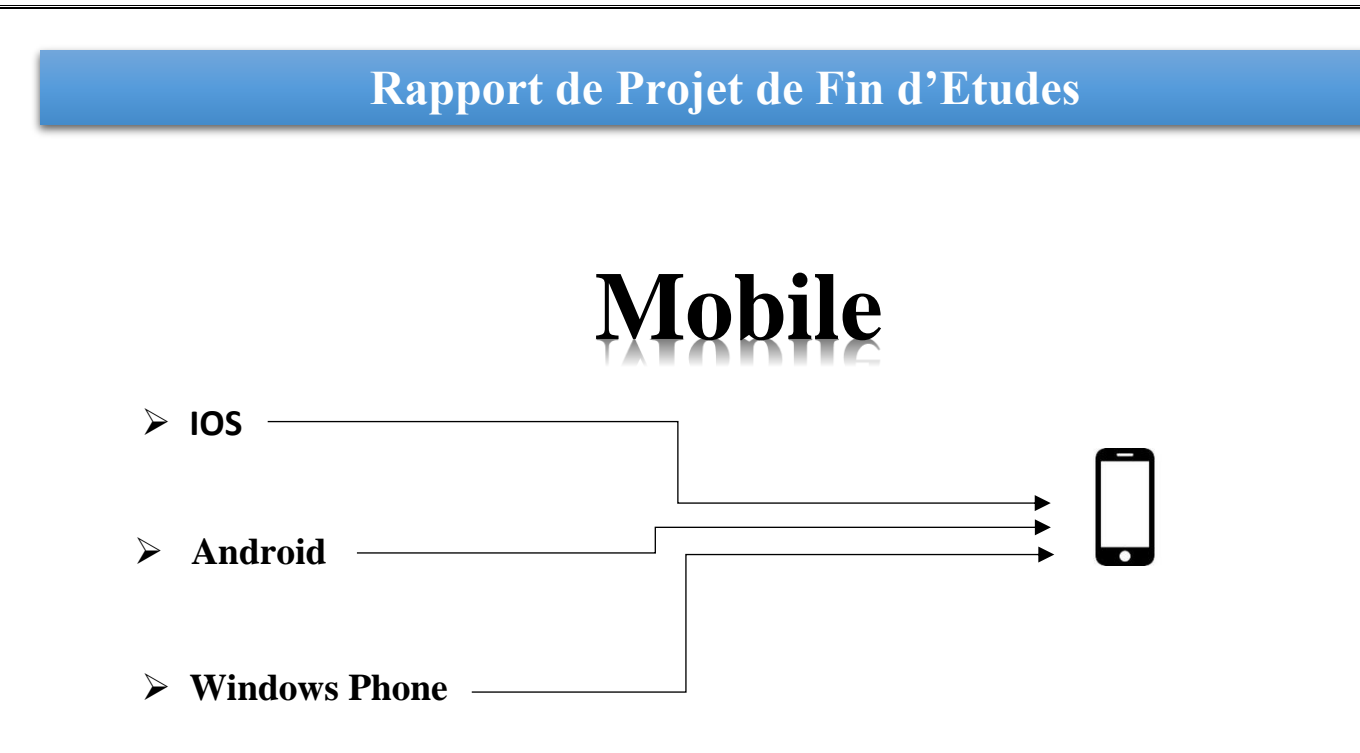

Appbox tient à créer des application pour les trois volets ( IOS , Android , Windows Phone), cela dépend de l'usage du client ainsi que ses besoins.

# Audiovisuel

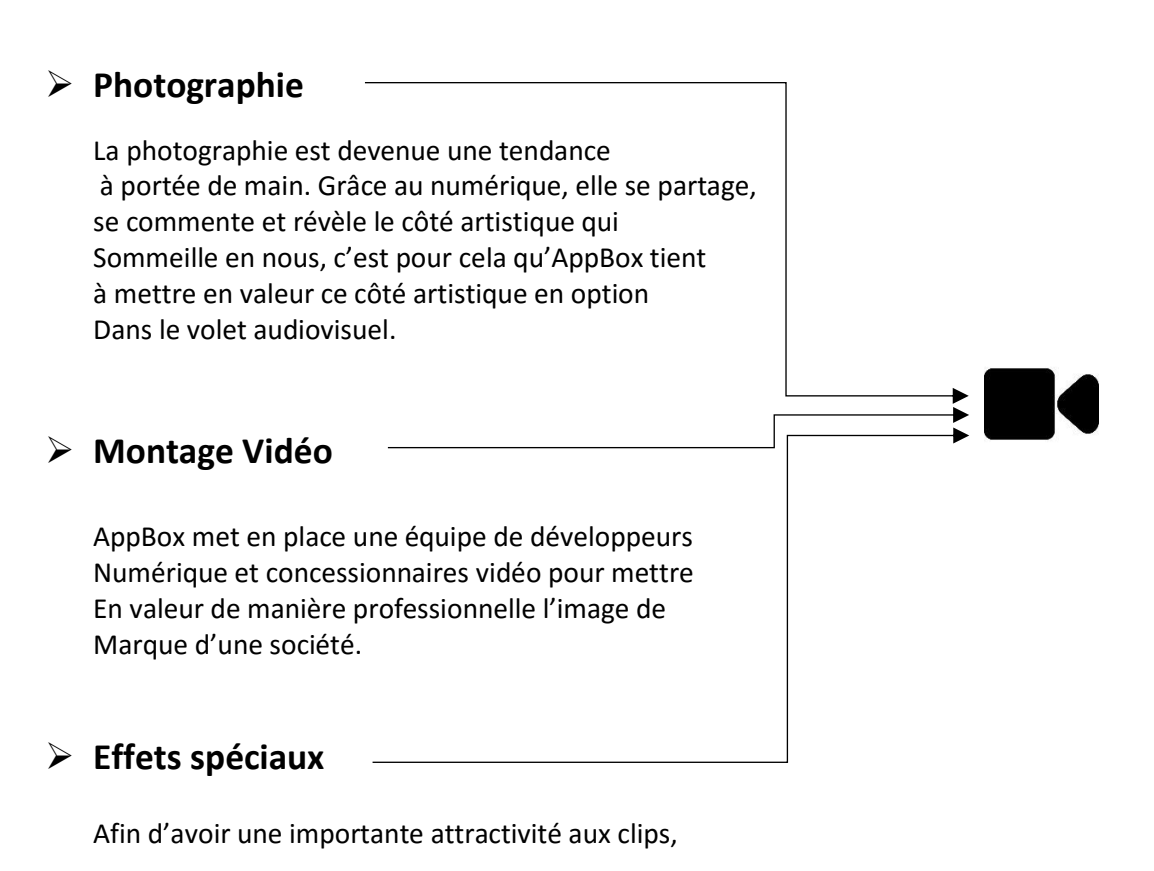

Page 13 sur 68

Les compétences d'AppBox au niveau des retouches vidéo avec les effets sonores et visuels sont dans Un niveau professionnel.

### 2- Cahier de charge :

Le projet porte sur la réalisation d'une application **Desktop** lier a un microcontrôleur **Arduino** qui va recevoir les données à partir d'une **RFID** permettant de :

- Identification rapide des gens (donneurs) par une carte à puce s'ils sont déjà inscrit.
- Ajout des informations d'un nouveau donneur.
- Insertion des informations rapidement et en toute sécurité dans la BD.
- L'ajout et la modification des résultats sanguins rapidement.
- Consultation des résultats par le donneur
- Impression des résultats soit par l'administrateur ou le donneur lui-même.

Ainsi d'une application Android qui permet :

- L'authentification du donneur de sang.
- Consultation de ses résultats sanguins.

### **3-Description du Matériel utilisé :**

### 3.1-Arduino :

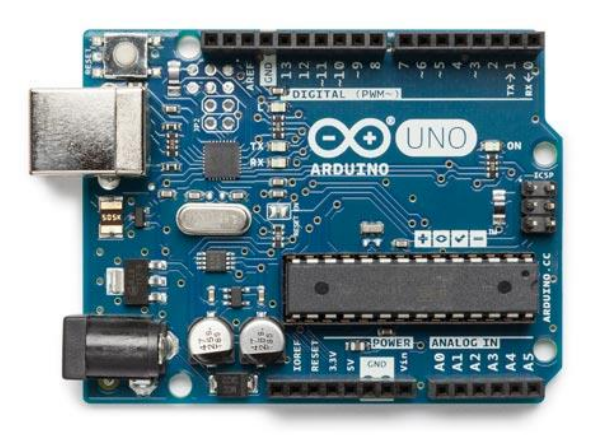

Figure2 : Arduino Uno

La carte Arduino Uno est une carte à microcontrôleur basée sur l'ATmega328P.

Elle dispose :

- de 14 broches numériques d'entrées/sorties (dont 6 peuvent être utilisées en sorties PWM (largeur d'impulsion modulée),
- de 6 entrées analogiques (qui peuvent également être utilisées en broches entrées/sorties numériques),
- ➢ d'un quartz 16Mhz,
- ➢ d'une connexion USB,
- d'un connecteur d'alimentation jack,
- d'un connecteur ICSP (programmation "in-circuit"),
- et d'un bouton de réinitialisation (reset).

Elle contient tout ce qui est nécessaire pour le fonctionnement du microcontrôleur; Pour pouvoir l'utiliser et se lancer, il suffit simplement de la connecter à un ordinateur à l'aide d'un câble USB (ou de l'alimenter avec un adaptateur secteur ou une pile, mais ceci n'est pas indispensable, l'alimentation étant fournie par le port USB).

#### **3.2-Brochage d'Arduino :**

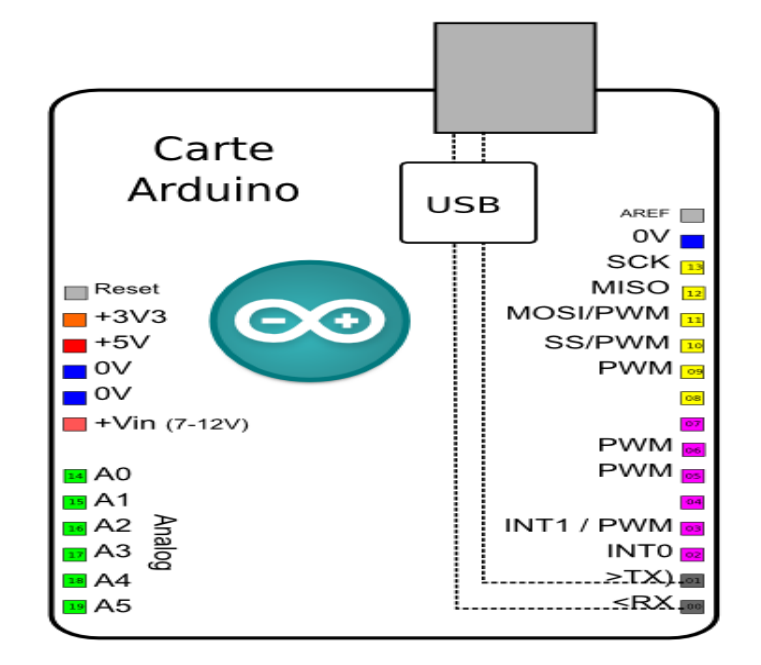

Figure3 : Brochage d'Arduino

### **3.3-Alimentation :**

La carte Arduino Uno peut-être alimentée soit via la connexion USB (qui fournit 5V jusqu'à 500mA) ou à l'aide d'une alimentation externe. La source d'alimentation est sélectionnée automatiquement par la carte. L'alimentation externe (non-USB) peut être soit un adaptateur secteur (pouvant fournir typiquement de 3V à 12V sous 500mA) ou des piles (ou des accus). L'adaptateur secteur peut être connecté en branchant une prise 2.1mm positif au centre dans le connecteur jack de la carte. Les fils en provenance d'un bloc de piles ou d'accus peuvent être insérés dans les connecteurs des broches de la carte appelées Gnd (masse ou 0V) et Vin (Tension positive en entrée) du connecteur d'alimentation. La carte peut fonctionner avec une alimentation externe de 6 à 20 volts. Cependant, si la carte est alimentée avec moins de 7V, la broche 5V pourrait fournir moins de 5V et la carte pourrait être instable. Si on utilise plus de 12V, le régulateur de tension de la carte pour alimenter la carte Uno est entre 7V et 12V.

Les broches d'alimentation sont les suivantes :

- VIN : La tension d'entrée positive lorsque la carte Arduino est utilisée avec une source de tension externe (à distinguer du 5V de la connexion USB ou autre source 5V régulée). Vous pouvez alimenter la carte à l'aide de cette broche, ou, si l'alimentation est fournie par le jack d'alimentation, accéder à la tension d'alimentation sur cette broche.
- 5V : La tension régulée utilisée pour faire fonctionner le microcontrôleur et les autres composants de la carte (pour info : les circuits électroniques numériques nécessitent une tension d'alimentation parfaitement stable dite "tension régulée" obtenue à l'aide d'un composant appelé un régulateur et qui est intégré à la carte Arduino). Le 5V régulé fourni par cette broche peut donc provenir soit de la tension d'alimentation VIN via le régulateur de la carte, ou bien de la connexion USB (qui fournit du 5V régulé) ou de tout autre source d'alimentation régulée.
- 3V3 : Une alimentation de 3.3V fournie par le circuit intégré FTDI (circuit intégré faisant l'adaptation du signal entre le port USB de votre ordinateur et le port série de l'ATmega) de la carte est disponible : ceci est intéressant pour certains circuits externes nécessitant cette tension au lieu du 5V). L'intensité maximale disponible sur cette broche est de 50mA.
- $\blacktriangleright$  GND : Broche de masse (ou 0V).

#### 3.4-Entrées et sorties numérique :

Chacune des 14 broches numériques de la carte UNO (numérotées des 0 à 13) peut être utilisée soit comme une entrée numérique, soit comme une sortie numérique, en utilisant les instructions (pinMode), (digitalWrite) (etdigitalRead) du langage Arduino. Ces broches fonctionnent en 5V. Chaque broche peut fournir ou recevoir un maximum de 40mA d'intensité et dispose d'une résistance interne de "rappel au plus" (pull-up) (déconnectée par défaut) de 20-50 KOhms. Cette

résistance interne s'active sur une broche en entrée à l'aide d l'instruction digitalWrite (broche, HIGH).

De plus, certaines broches ont des fonctions spécialisées :

- Communication Série : Broches 0 (RX) et 1 (TX). Utilisées pour recevoir (RX) et transmettre (TX) les données sérient de niveau TTL. Ces broches sont connectées aux broches correspondantes du circuit intégré ATmega8U2 programmé en convertisseur USB-vers-série de la carte, composant qui assure l'interface entre les niveaux TTL et le port USB de l'ordinateur.
- Interruptions Externes : Broches 2 et 3. Ces broches peuvent être configurées pour déclencher une interruption sur une valeur basse, sur un front montant ou descendant, ou sur un changement de valeur.
- Impulsion PWM (largeur d'impulsion modulée) : Broches 3, 5, 6, 9, 10, et 11. Fournissent une impulsion PWM 8-bits à l'aide de l'instruction (analogWrite).
- SPI (Interface Série Périphérique) : Broches 10 (SS), 11 (MOSI), 12 (MISO), 13 (SCK). Ces broches supportent la communication SPI (Interface Série Périphérique) disponible avec la librairie pour communication SPI. Les broches SPI sont également connectées sur le connecteur ICSP qui est mécaniquement compatible avec les cartes Mega.
- I2C : Broches 4 (SDA) et 5 (SCL). Supportent les communications de protocole I2C (ou interface TWI (Two Wire Interface - Interface "2 fils"), disponible en utilisant la librairie Wire/I2C (ou TWI - Two-Wire interface - interface "2 fils").
- LED : Broche 13. Il y a une LED incluse dans la carte connectée à la broche 13. Lorsque la broche est au niveau HAUT, la LED est allumée, lorsque la broche est au niveau BAS, la LED est éteinte.

### **3.5-Broche analogique :**

La carte Uno dispose de 6 entrées analogiques (numérotées de 0 à 5), chacune pouvant fournir une mesure d'une résolution de 10 bits (c.à.d. sur 1024 niveaux soit de 0 à 1023) à l'aide de la très utile fonction (analogRead) du langage Arduino. Par défaut, ces broches mesurent entre le 0V (valeur 0) et le 5V (valeur 1023), mais il est possible de modifier la référence supérieure de la plage de mesure en utilisant la broche AREF et (l'instructionanalogReference) du langage Arduino.

**Note :** les broches analogiques peuvent être utilisées en tant que broches numériques : elles sont numérotées en tant que broches numériques de 14 à 19.

### **3.6-Autres broche :**

Il y a deux autres broches disponibles sur la carte :

- AREF : Tension de référence pour les entrées analogiques (si différent du 5V). Utilisée avec l'instruction (analogReference).
- Reset : Mettre cette broche au niveau BAS entraîne la réinitialisation (le redémarrage) du microcontrôleur. Typiquement, cette broche est utilisée pour ajouter un bouton de réinitialisation sur le circuit qui bloque celui présent sur la carte.

### **3.7-Arduino IDE :**

Est un espace de développement intégré (EDI) qui vous permet d'écrire, de compiler et d'envoyer du code sur le circuit imprimé du même nom. Pour rappel, la carte Arduino contient un microcontrôleur que l'on peut programmer dans le but d'effectuer des tâches variées.

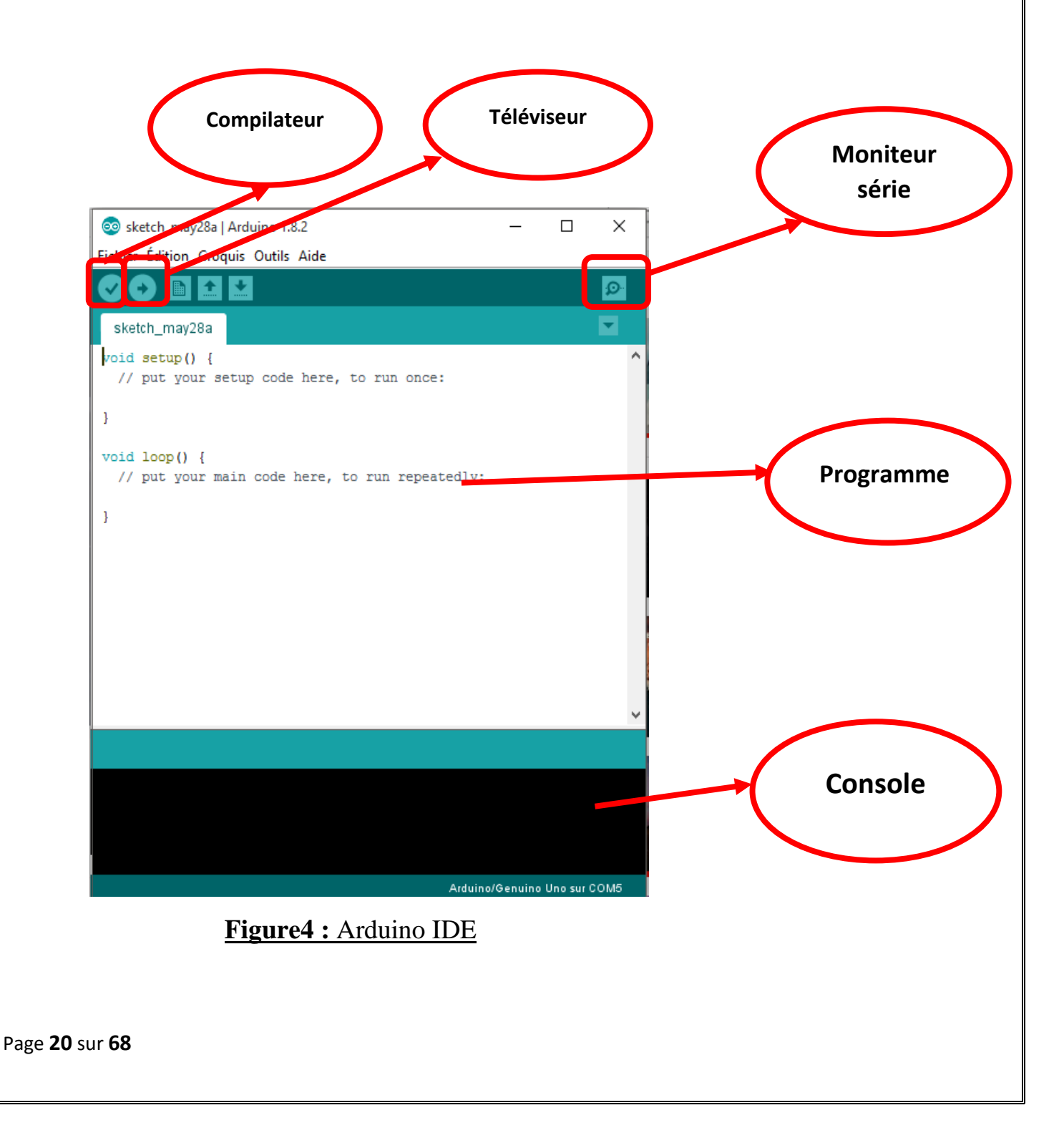

### 3.8-Programme d'Arduino :

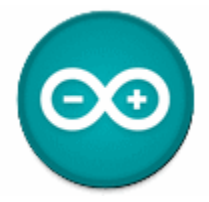

Le Programme d'Arduino contient 3 parties :

```
#include <SPI.h>
#include <MFRC522.h>
                                                                       1
#define SS_PIN 10
#define RST_PIN 9
MFRC522 mfrc522(SS_PIN, RST_PIN); // création d'une instance MFRC522
void setup()
{
                                                                        2
  Serial.begin(9600); // Initialisation d'une communication serie
  SPI.begin(); // Initialisation de bus SPI
  mfrc522.PCD_Init(); // Initialisation de RFID RC522
void loop()
{
  // detecter un TAG RFID
  if ( ! mfrc522.PICC IsNewCardPresent())
  {
                                                                            3
   return;
  }
  // Selectionné une carte pour la lecture
  if ( ! mfrc522.PICC_ReadCardSerial())
  {
   return:
  1
  Ctwing contont_ "".
```

#### Figure5 : Code de programmation d'Arduino

- 1. la partie déclaration des variables (optionnelle)
- 2. la partie initialisation et configuration des entrées/sorties : la fonction **setup** ()
- 3. la partie principale qui s'exécute en boucle : la fonction loop ()

### Setup () :

Page 21 sur 68

Est appelée au démarrage du programme. Cette fonction est utilisée pour initialiser les variables, le sens des broches, les librairies utilisées. La fonction setup n'est exécutée qu'une seule fois, après chaque mise sous tension ou Reset (réinitialisation) d'Arduino.

### Loop () :

Après avoir créé une fonction setup (), qui initialise et fixe les valeurs de démarrage du programme, la fonction loop () (boucle en anglais) fait exactement ce que son nom suggère et s'exécute en boucle sans fin, permettant au programme de s'exécuter et de répondre. Utiliser cette fonction pour contrôler activement l'Arduino.

### 3.9-Moniteur série :

Un moniteur série est terminal relié à un microcontrôleur (Arduino) pour interagir avec un utilisateur.

La communication entre le PC et l'Arduino se fait par un câble USB.

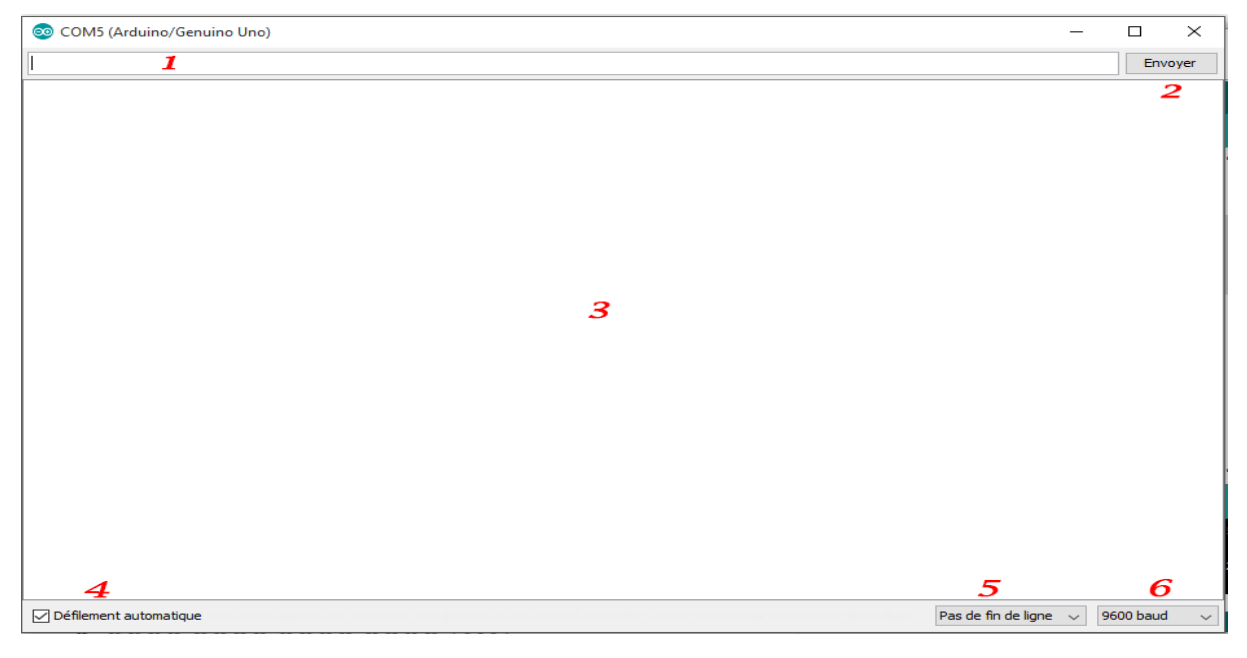

#### Figure6 : Moniteur série

1. On a une zone de saisie (dans laquelle on peut justement saisir des choses !).

2. Un bouton "envoyer", qui sert à envoyer les choses commandes.

Page 22 sur 68

- 3. La grande zone d'affichage (où viennent s'inscrire les informations envoyées par Serial.print() ou Serial.println() ).
- 4. Une case à cocher pour arrêter le défilement des informations affichées.
- 5. Un menu déroulant (et peut-être déroutant) qui vous laisse le choix entre quatre possibilités.
- 6. Un menu déroulant qui vous permet de paramétrer les bauds, qui représentent la vitesse de transmission des données.

### 4-RFID RC522 :

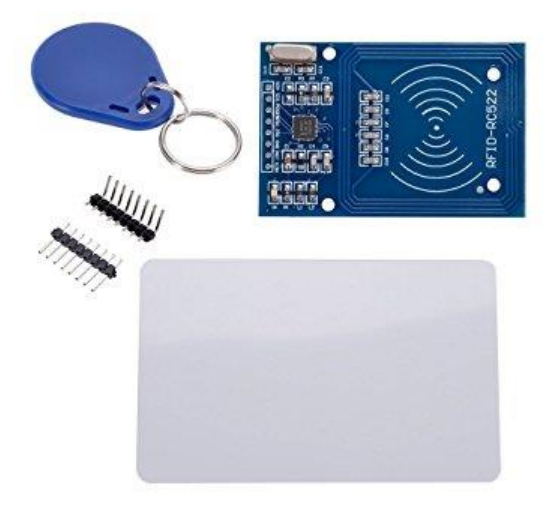

Figure7 : Kit RC522 + Tag et une carte

### 4.1-Définition :

La RFID RC522 est un incontournable pour tout ce qui concerne la traçabilité, les antivols, ou des carte d'accès.

RFID est une méthode qui consiste à échange des données a très courte distance entre lecteur RFID et un tag RFID, le principe de fonctionnement et très simple, lorsque le lecteur composé d'un bobinage est alimenté avec une tension il génère un champ Magnétique et lorsqu'un tag composé également d'un bobinage, son approche, par un effet électromagnétique cela génère un courant électrique et donc une différence de potentiel.

C'est cette différence de potentiel qui permet à une puce électronique dans le tag d'être alimenté en tension à partir de cet instant, le lecteur est la puce utilise leur l'antenne pour échanger des données a très courte distance dont le numéro d'identification du tag, sachez également qu'un tag RFID contient un peu plus qu'un numéro d'identification mais également d'une mémoire de quelques kilo-octets.

#### 4.2-Brochage :

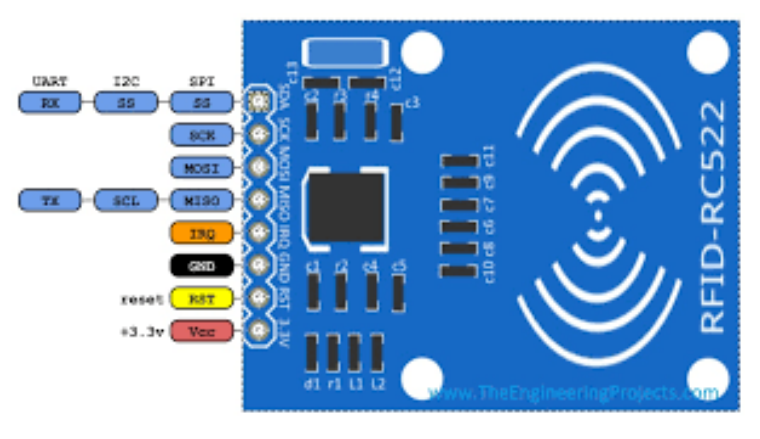

Figure8 : Brochage du RC522

### **4.3-Alimentation :**

Le RFID RC522 s'alimente d'après une entrée pin 3V3 (3,3 volts) Qui va recevoir de l'alimentation de la sortie d'Arduino 3V3.

Le lecteur utilise aussi le pin GND : Broche de masse (ou 0V).

### 4.4-Les entrées et les sorties du RC522

\*Mosi (Master out slave in), Miso (Master in slave out):

Page 24 sur 68

Une communication simultanée entre un maître et un esclave permet une transmission SPI (**Serial** *Peripheral Interface*)

- Le maître génère l'horloge et sélectionne l'esclave avec qui il veut communiquer par l'utilisation du signal SS (Slave Select).
   L'esclave répond aux requêtes du maître
- L'esclave répond aux requêtes du maître.

À chaque coup d'horloge le maître et l'esclave s'échangent un bit. Après huit coups d'horloges le maître a transmis un octet à l'esclave et vice versa. La vitesse de l'horloge est réglée selon des caractéristiques propres aux périphériques.

\*SCK (Serial Clock ) : Les impulsions d'horloge qui synchronisent la transmission des données générée par le maitre.

\*SDA (Ou SS select slave) : La broche pour laquelle le maître peut l'utiliser pour activer ou désactiver des périphériques spécifiques.

\*RST (Reset) : c'est le pin de réinitialisation du lecteur.

\*IRQ (Interruption request) : sert à déclencher une interruption par le RFID on va l'utiliser.

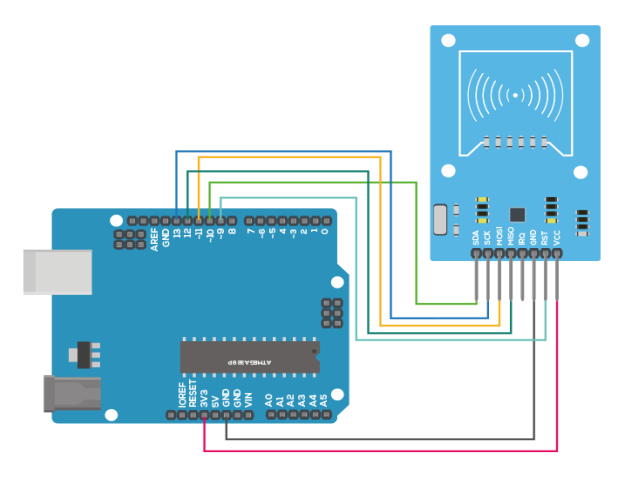

### 4.5-La liaison RFID-Arduino :

Figure9 : Montage électronique Arduino-RFID

Page 25 sur 68

#### RFID -----Arduino

| • | SDA  | Digital 10    |
|---|------|---------------|
| • | SCK  | Digital 13    |
| * | MOSI | -Digital 11   |
| • | MISO | -Digital 12   |
| * | IRQ  | -non connecté |
| * | GND  | -GND          |
| * | RST  | -Digital 9    |
| • | 3.3V | -3.3V         |

Après la liaison électronique on est obligé d'une liaison informatique programmable, cette liaison se fait au niveau de Arduino IDE par le téléchargement d'un Library (Bibliothèque <mfrc522.h>) pour que l'Arduino puisse de connaitre et faire une communication avec le lecteur RC522.

| 0  | 😎 Gestionnaire de bibliothèque                                                                              |                                                                  | ×      |
|----|----------------------------------------------------------------------------------------------------|------------------------------------------------------------------|--------|
| Ту | Type Tout -> Sujet Tout                                                                                     | ∽ mf                                                             |        |
|    | MFRC522 by GithubCommunity Version 1.3.4 INSTALLED<br>Arduino RFID Library for MFRC522 (SPI) Read/Write a R | )<br>RFID Card or Tag using the ISO/IEC 14443A/MIFARE interface. | ^      |
| 1  | More info                                                                                                   |                                                                  |        |
|    |                                                                                                    |                                                                  |        |
|    |                                                                                                    |                                                                  |        |
|    |                                                                                                    |                                                                  |        |
|    |                                                                                                    |                                                                  |        |
|    |                                                                                                    |                                                                  |        |
|    |                                                                                                    |                                                                  |        |
|    |                                                                                                    |                                                                  |        |
|    |                                                                                                    |                                                                  | Fermer |

Figure10 : Bibliothèque MFRC522.h

### 5- Outils et technologies de développement :

**Entreprise** Architect

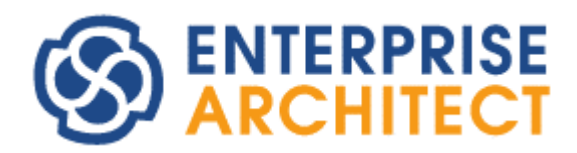

**Entreprise Architect** un outil d'analyse et de création UML, couvrant le développement de logiciels du rassemblement d'exigences, en passant par les étapes d'analyse, les modèles de conception et les étapes de test et d'entretien. Cet outil graphique basé sur Windows, peut être utilisé par plusieurs personnes et conçu pour vous aider à construire des logiciels faciles à mettre à jour. Il comprend un outil de production de documentation souple et de haute qualité.

### **Eclipse IDE**

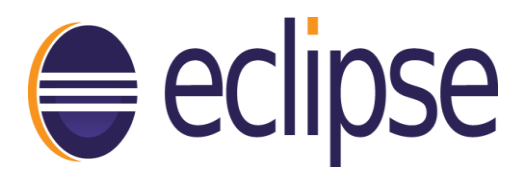

**Eclipse IDE** est un environnement de développement intégré libre (le terme Eclipse désigne également le projet correspondant, lancé par IBM) extensible, universel et polyvalent, permettant potentiellement de créer des projets de développement mettant en œuvre n'importe quel langage de programmation. Eclipse IDE est principalement écrit en Java (à l'aide de la bibliothèque graphique SWT, d'IBM), et ce langage, grâce à des bibliothèques spécifiques, est également utilisé pour écrire des extensions.

### Xampp

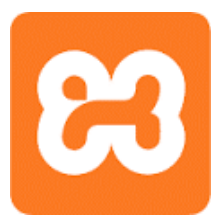

**Xampp** serveur est une plate-forme de développement Web sous Windows pour des applications dynamiques à l'aide du serveur Apache, du langage de scripts PHP et d'une base de données MySQL.

Il possède également PHPMyAdmin pour gérer plus facilement la base de données.

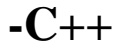

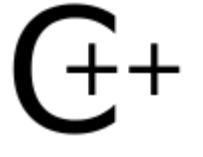

Le langage C++ est un des langages les plus célèbres au monde. Très utilisé, notamment dans le secteur des jeux vidéo qui apprécie ses performances et ses possibilités, le C++ est désormais incontournable pour les développeurs. Le C++ est le descendant du langage C. Ces deux langages, bien que semblables au premier abord, sont néanmoins *différents*. Le C++ propose de nouvelles fonctionnalités, comme la programmation orientée objet (POO). Elles en font un langage très puissant qui permet de programmer avec une approche différente du langage C.

### **Adobe Photoshop**

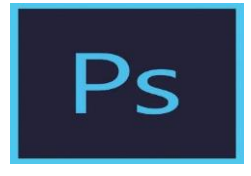

**Photoshop** est un logiciel de retouche, de traitement et de dessin assisté par ordinateur édité par Adobe. Il est principalement utilisé pour le traitement de photographies numériques, mais sert également à la création d'images.

PHP

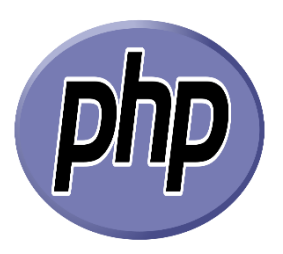

**HyperText Preprocessor** plus connu sous son sigle PHP est un langage de programmation libre principalement utilisé pour produire des pages Web dynamiques via un serveur HTTP, mais pouvant également fonctionner comme n'importe quel langage interprété de façon locale. PHP est un langage impératif orienté-objet.

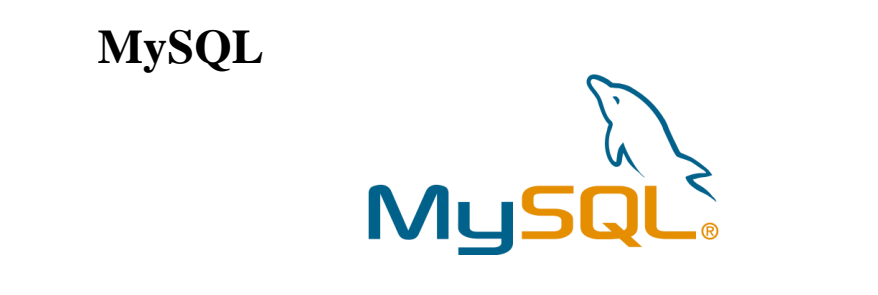

**MySQL** est un système de gestion de bases de données relationnelles (SGBDR). Il fait partie des logiciels de gestion de base de données les plus utilisés au monde. Il permet de créer, modifier ou supprimer des tables, des comptes utilisateurs, et d'effectuer toutes les opérations inhérentes à la gestion d'une base de données.

### 6-Téchnologies d'Android

Ce chapitre est consacré à la présentation de la plate-forme Google Android, ses mécanismes ainsi que les outils qui nous permettent de la manipuler.

### 6.1-La naissance d'Android

Quand on pense à Android, on pense immédiatement à Google, et pourtant il faut savoir que cette multinationale n'est pas à l'initiative du projet. D'ailleurs, elle n'est

Page 29 sur 68

même pas la seule à contribuer à plein temps à son évolution. À l'origine, « Android » était le nom d'une PME américaine, Android Incorporated, créée en 2003 puis rachetée par Google en 2005, qui avait la ferme intention de s'introduire sur le marché des produits mobiles. L'objectif d'Android était de développer un système d'exploitation mobile plus intelligent, qui ne se contenterait pas uniquement de permettre d'envoyer des SMS et transmettre des appels, mais qui devait permettre à l'utilisateur d'interagir avec son environnement. Ses principaux concurrents à l'époque étaient Symbian et Windows Mobile. C'est pourquoi, contrairement à une croyance populaire, il n'est pas possible de dire qu'Android est une réponse de Google à l'iPhone d'Apple, puisque l'existence de ce dernier n'a été révélée que deux années plus tard.

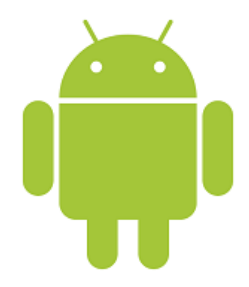

En novembre de l'année 2007 l'Open Handset Alliance a était créé, et qui comptait à sa création 35 entreprises évoluant dans l'univers du mobile, dont Google. Cette alliance a pour but de développer un système *open source* (c'est-à-dire dont le code source est accessible à tous) pour l'exploitation sur mobile et ainsi concurrencer les systèmes propriétaires, en particulier iOS. Cette alliance a pour logiciel vedette Android, mais il ne s'agit pas de sa seule activité.

L'OHA compte à l'heure actuelle 80 membres.

### 6.2-Le Java developement Kit (JDK)

En tant que développeur Java vous avez certainement déjà installé le JDK (pour « Java Development Kit »).

C'est un ensemble de bibliothèques logicielles de base du langage de programmation Java, ainsi que les outils avec lesquels le code Java peut être compilé, transformé en bytecode destiné à la machine virtuelle Java.

### 6.3-Android Studio

### Android studio

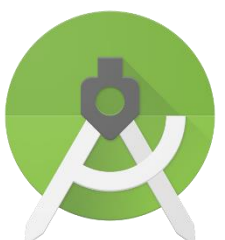

Android studio c'est le IDE des applications Android il est basé sur IntelliJ IDEA. IDE est un logiciel dont l'objectif est de faciliter le développement. En d'autres termes, il vous est possible de développer sans un IDE, mais en utiliser un est beaucoup plus pratique. En effet, il contient un certain nombre d'outils, dont au moins un éditeur de texte - souvent étendu pour avoir des fonctionnalités avancées telles que l'auto-complétion ou la génération automatique de code - des outils de compilation et un débogueur.

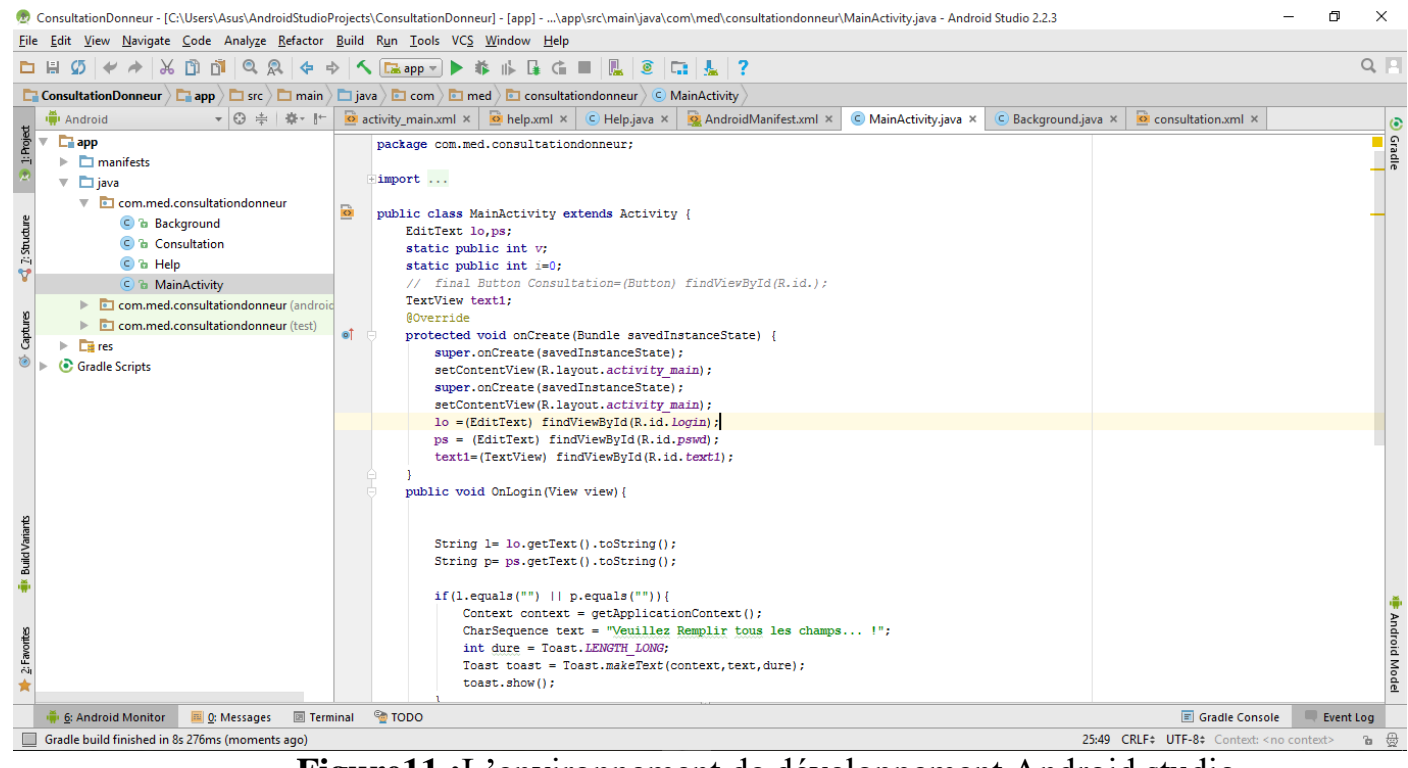

Figure11 :L'environnement de développement Android studio

### 6.4-SDK (Software Development Kit)

Les applications Android sont développées en Java, mais un appareil sous Android ne comprend pas le Java tel quel, il comprend une variante du Java adaptée pour Android. Un SDK, un kit de développement dans notre langue, est un ensemble

Page **31** sur **68** 

d'outils permettant de développer pour une cible particulière. Par exemple pour développer pour une console de jeu vidéo, on utilise un SDK spécifique pour développer des applications pour cette console. Le SDK Android est donc un ensemble d'outils que met à disposition Google afin de vous permettre de développer des applications pour Android.

Le SDK Android est composé de plusieurs éléments pour aider les développeurs à créer et à maintenir des applications :

- des API (interfaces de programmation) ;
- des exemples de code ;
- de la documentation ;
- des outils parmi lesquels un émulateur permettant de couvrir quasiment toutes les étapes du cycle de développement d'une application.

| 👳 Default Settings                  |                         |                                    |                           |                  |                |                    | ×    |
|-------------------------------------|-------------------------|------------------------------------|---------------------------|------------------|----------------|--------------------|------|
| Q                                   | Appearance & Behavio    | r > System Settings > Android S    | DK                        |                  |                |                    |      |
| Appearance & Behavior               | Manager for the Androi  | SDK and Tools used by Android      | Studio                    |                  |                |                    |      |
| Appearance                          | Android SDK Location:   | C:\Users\Asus\AppData\Local\A      | Android\Sdk               |                  | Edit           |                    |      |
| Menus and Toolbars                  | SDK Platforms SDK T     | ools SDK Update Sites              |                           |                  |                |                    |      |
| <ul> <li>System Settings</li> </ul> | Each Android SDK Plat   | form package includes the Andro    | id platform and sources i | pertaining to an | API level by   |                    |      |
| Passwords                           | default. Once installed | , Android Studio will automaticall | y check for updates. Che  | ck "show packa   | ge details" to |                    |      |
| HTTP Proxy                          | display individual SDK  | components.                        |                           |                  |                |                    |      |
| Undates                             |                         | Name                               | API Level                 | 2                | Revision       | Status             | -    |
|                                     | Android                 | 7.0 (Nougat)                       | 23                        | 2                |                | Update available   |      |
| Usage Statistics                    | Android                 | 6.0 (Marshmallow)                  | 23                        | 3                |                | Installed          |      |
| Android SDK                         | 🗹 Android               | 5.1 (Lollipop)                     | 22                        | 2                |                | Installed          |      |
| Notifications                       | 🗹 Android               | 5.0 (Lollipop)                     | 21                        | 2                |                | Installed          |      |
|                                     | 🗹 Android               | 4.4W (KitKat Wear)                 | 20                        | 2                |                | Installed          |      |
| Quick Lists                         | 🗹 Android               | 4.4 (KitKat)                       | 19                        | 4                |                | Installed          |      |
| Path Variables                      | Android                 | 4.3 (Jelly Bean)                   | 18                        | 3                |                | Installed          |      |
| Keyman                              | Android                 | 4.2 (Jelly Bean)                   | 1/                        | 3                |                | Installed          |      |
| Reynup                              | Android Android         | 4.1 (Jelly Bean)                   | 10                        | 5                |                | Datially installed |      |
| ▶ Editor                            |                         | 4.0.15 (IceCreamSandwich)          | 14                        | 4                |                | Installed          |      |
| Plugins                             | Android                 | 3.2 (Honevcomb)                    | 13                        | 1                |                | Installed          |      |
| Puild Execution Donlowment          | Android                 | 3.1 (Honeycomb)                    | 12                        | 3                |                | Installed          |      |
| Build, Execution, Deployment        | 🗹 Android               | 3.0 (Honeycomb)                    | 11                        | 2                |                | Installed          |      |
| Tools                               | 🗹 Android               | 2.3.3 (Gingerbread)                | 10                        | 2                |                | Installed          |      |
|                                     | 🗹 Android               | 2.3 (Gingerbread)                  | 9                         | 2                |                | Installed          |      |
|                                     | 🗹 Android               | 2.2 (Froyo)                        | 8                         | 3                |                | Installed          |      |
|                                     | Android                 | 2.1 (ECIdII)                       | ,                         | 5                |                | Installed          |      |
|                                     |                         |                                    |                           |                  |                | Show Package Deta  | ails |
|                                     | Launch Standalone SDK   | Manager                            |                           |                  |                |                    |      |
|                                     |                         |                                    |                           |                  | ОКС            | ancel Apply Help   | p    |
|                                     | F                       | igure12 : Andro                    | oid Studio S              | <u>DK</u>        |                |                    |      |
|                                     |                         |                                    |                           |                  |                |                    |      |
|                                     |                         |                                    |                           |                  |                |                    |      |
|                                     |                         |                                    |                           |                  |                |                    |      |
|                                     |                         |                                    |                           |                  |                |                    |      |
|                                     |                         |                                    |                           |                  |                |                    |      |
|                                     |                         |                                    |                           |                  |                |                    |      |
|                                     |                         |                                    |                           |                  |                |                    |      |
|                                     |                         |                                    |                           |                  |                |                    |      |
| Page <b>32</b> sur <b>68</b>        |                         |                                    |                           |                  |                |                    |      |

### 6.5-L'émulateur Android

Pour tester les applications qu'on a créé Android studio met en service un émulateur Android.

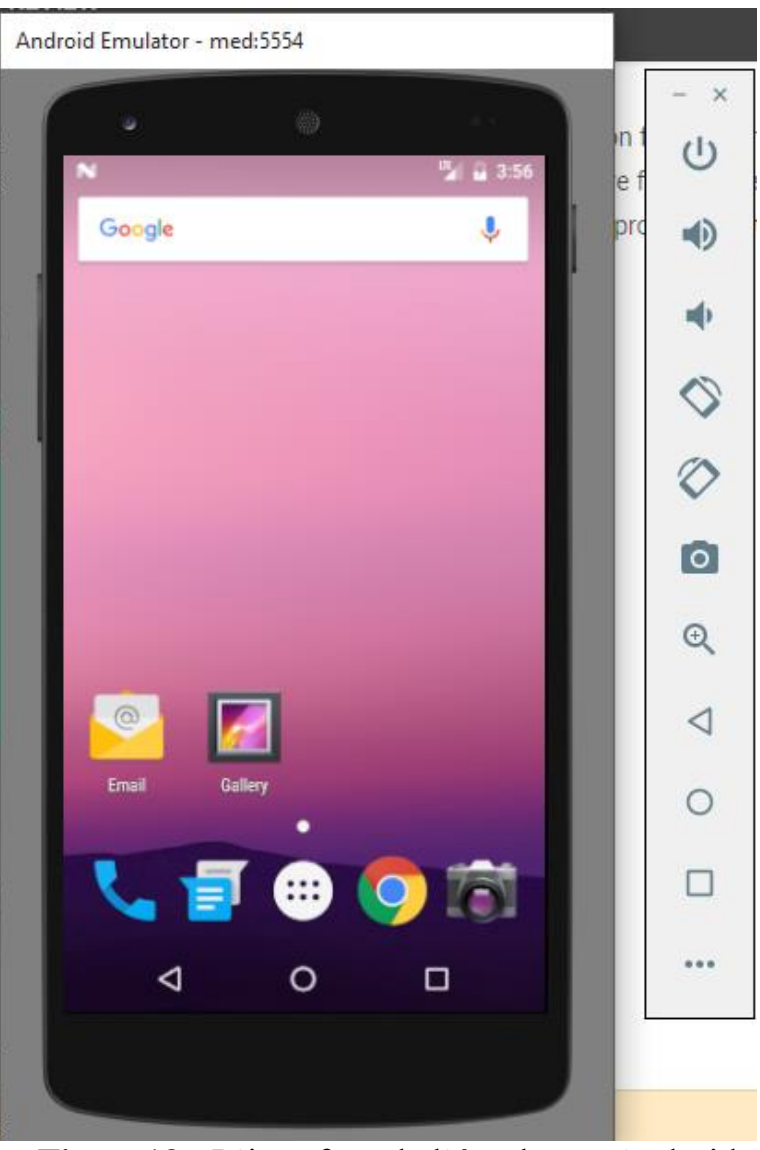

Figure13 : L'interface de l'émulateur Android.

Cet émulateur réagit exactement comme le vrai téléphone, on peut lui créer un espace de stockage, simuler des appels ou messages, etc. D'ailleurs c'est ce même émulateur que les ingénieurs Google en utilisaient avant d'avoir un prototype de téléphone, entre autres l'interface graphique a été réalisée sans posséder un réel appareil. On peut alors estimer que notre application se comportera de la même manière sur l'émulateur et le téléphone.

### **7-Conclusion :**

La première phase du projet était de comprendre l'objectif du sujet et de dégager la problématique et les objectifs visés et aussi d'avoir le montage correspondant entre l'Arduino et le RFID RC522 et l'ensemble des outils de développement qu'on a utilisé, dans ce qui suit, nous allons nous intéresser à l'analyse et la conception et à l'élaboration des différents diagrammes UML.

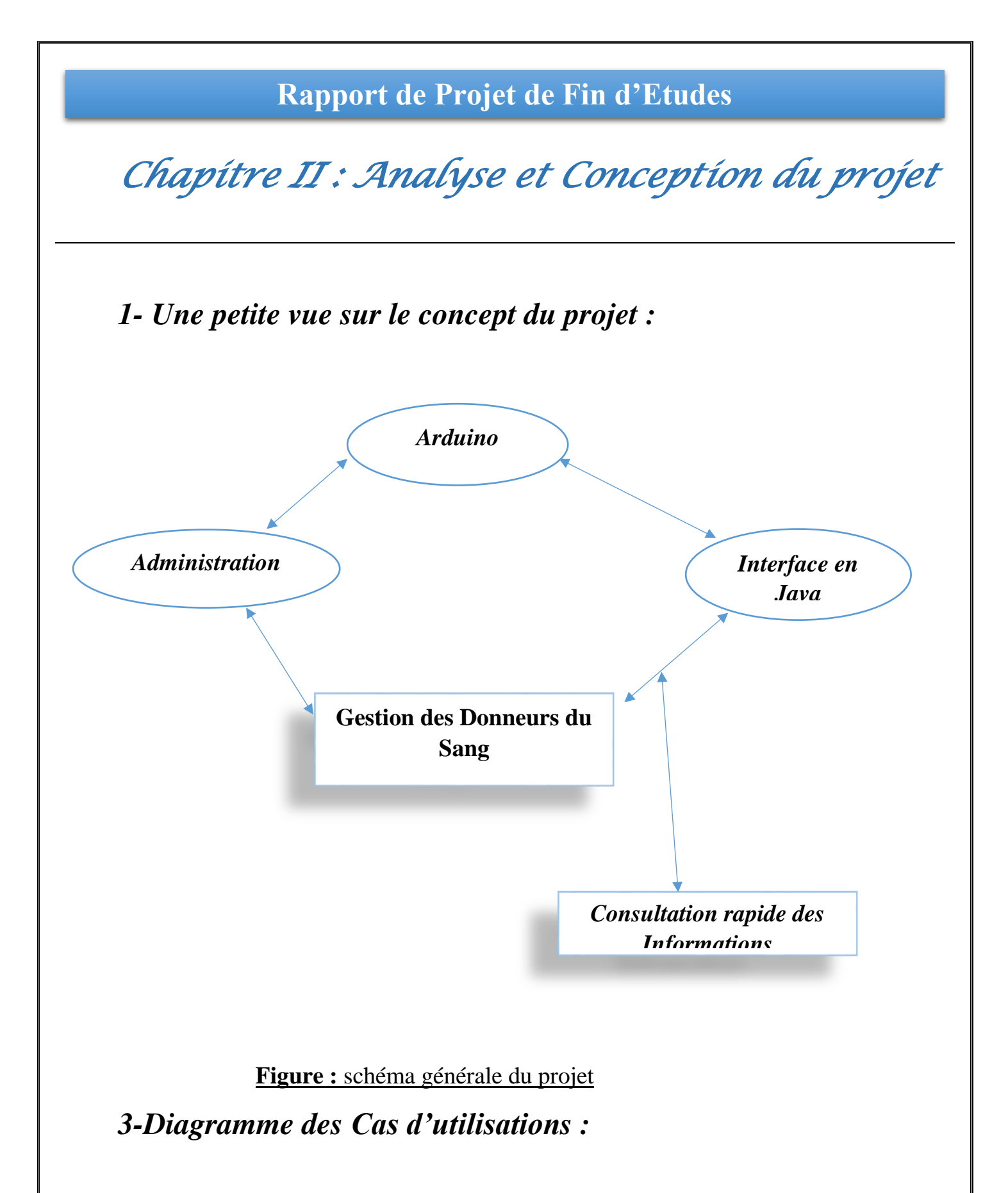

- Les diagrammes de cas d'utilisation permettent de spécifier les besoins du Système.
- Un cas d'utilisation modélise une fonctionnalité (service) du système.
- Un cas d'utilisation correspond à un service visible à l'utilisateur.

Page **35** sur **68** 

• Un cas d'utilisation est stimulé par un acteur ; c'est une suite d'interactions entre un acteur et le système.

#### 3.1-Donneur

Les tâches du Donneur peuvent être résumées dans les points suivants :

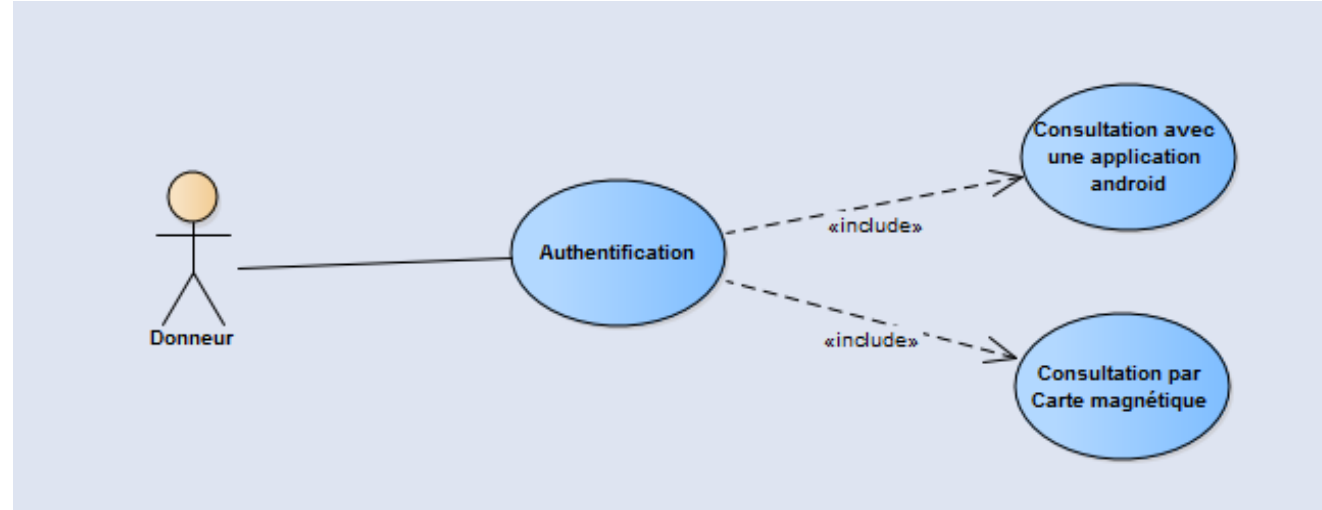

Figure14 : Diagramme de cas d'utilisation « Donneur »

#### 3.2-Infirmier

Diagramme des cas d'utilisation pour un infirmier :

Page **36** sur **68** 

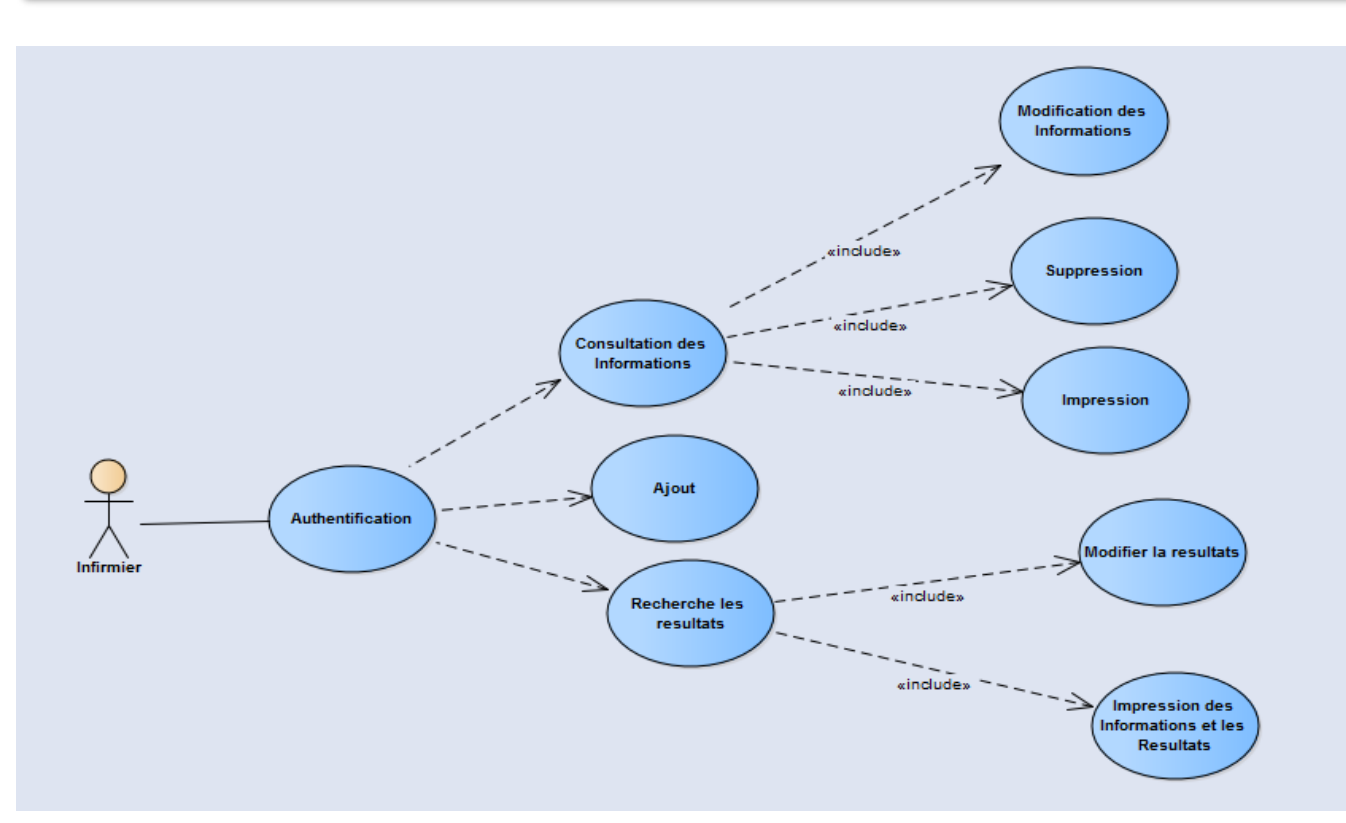

Figure15 : Digramme de cas d'utilisation « Infirmier»

#### 3.3-Administration

Diagramme des cas d'utilisation pour l'administrateur :

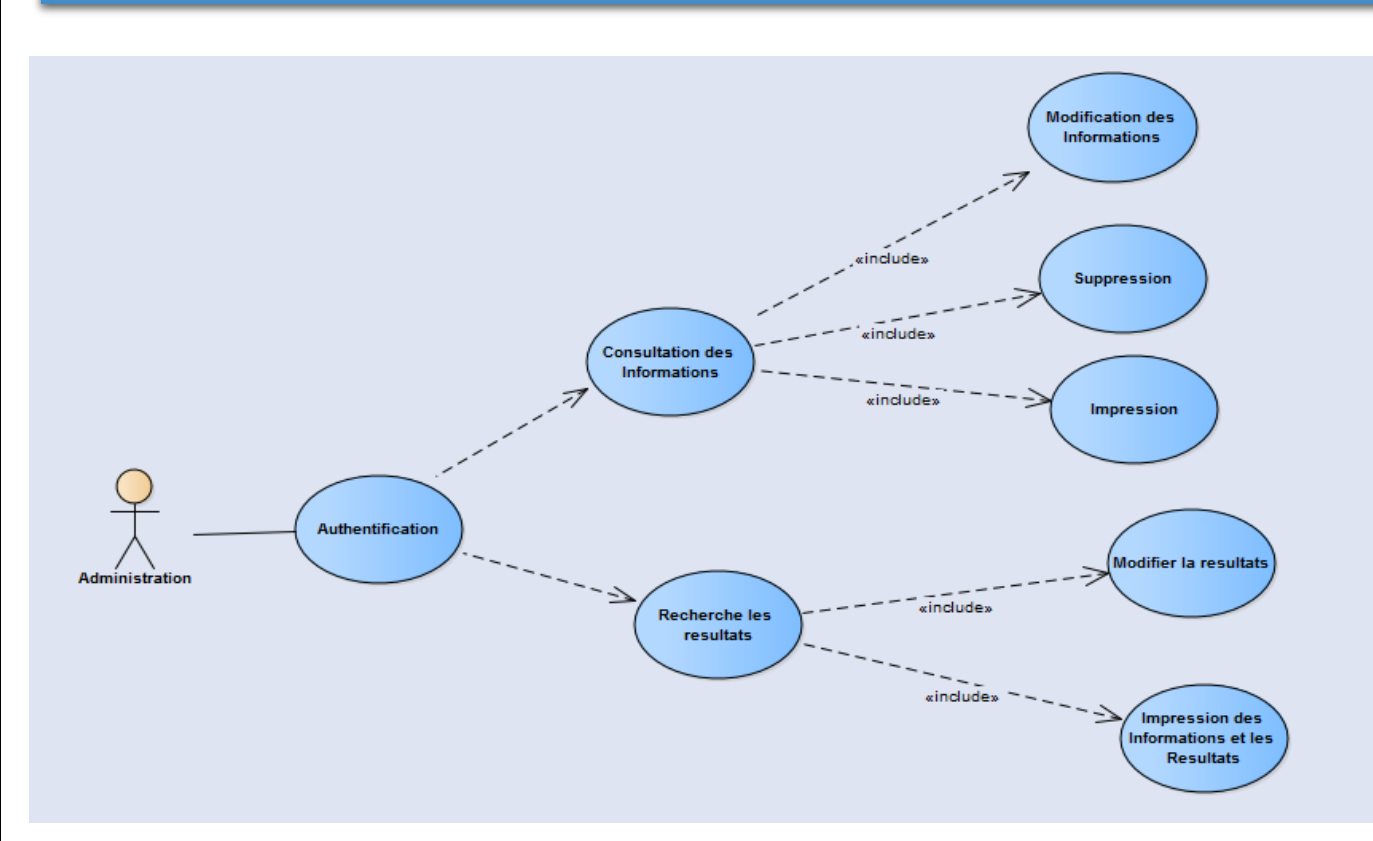

Figure16 : Diagramme de cas d'utilisation « Administration»

### 4-Diagrammes de séquences

- Les diagrammes de séquences servent à illustrer les cas d'utilisation
- Le diagramme de séquences permet de représenter les interactions dans le temps entre les objets du système.

#### 4.1-Consultation Donneur

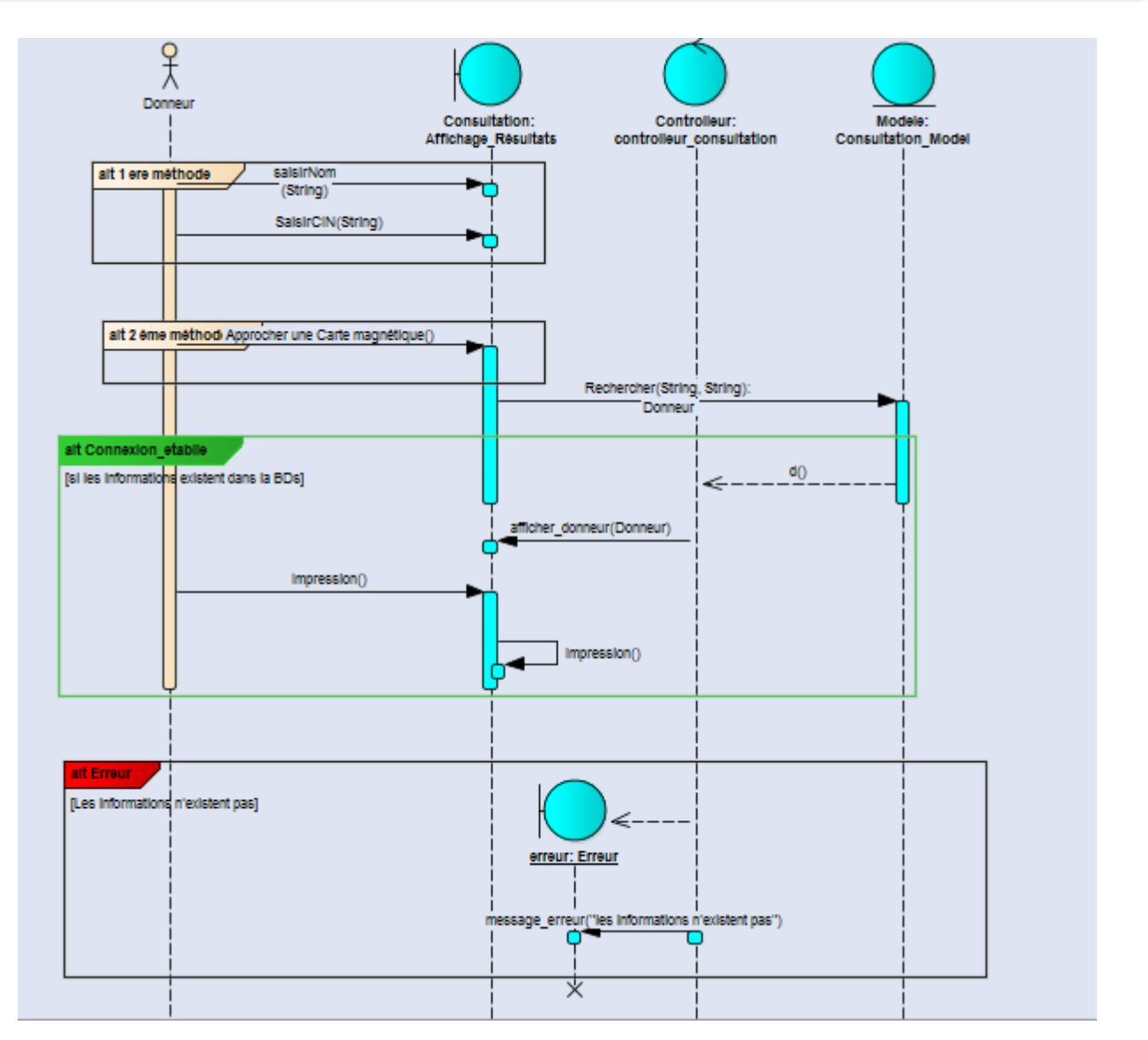

Figure17 : Diagramme de séquences «ConusltationDonneur»

### Description des scénarios du cas d'utilisation

| Cas d'utilisation            | Consultation des résultats sanguin pour effectué un don du sang.                                                                              |
|------------------------------|----------------------------------------------------------------------------------------------------|
| Acteurs                      | Donneur du sang.                                                                                                    |
| Contexte de<br>déclenchement | Le Donneur approche sa carte magnétique pour effectué un donne du sang et le systéme va enregistrer cette date et augmenter le nombre de don. |
| Pré-conditions               | Avoir une carte magnétique enregistré dans la base de données du système.                                                                     |
| Post-conditions              | Donneur doit être s'inscrit dans la Base de données.                                                                                          |

Page **39** sur **68** 

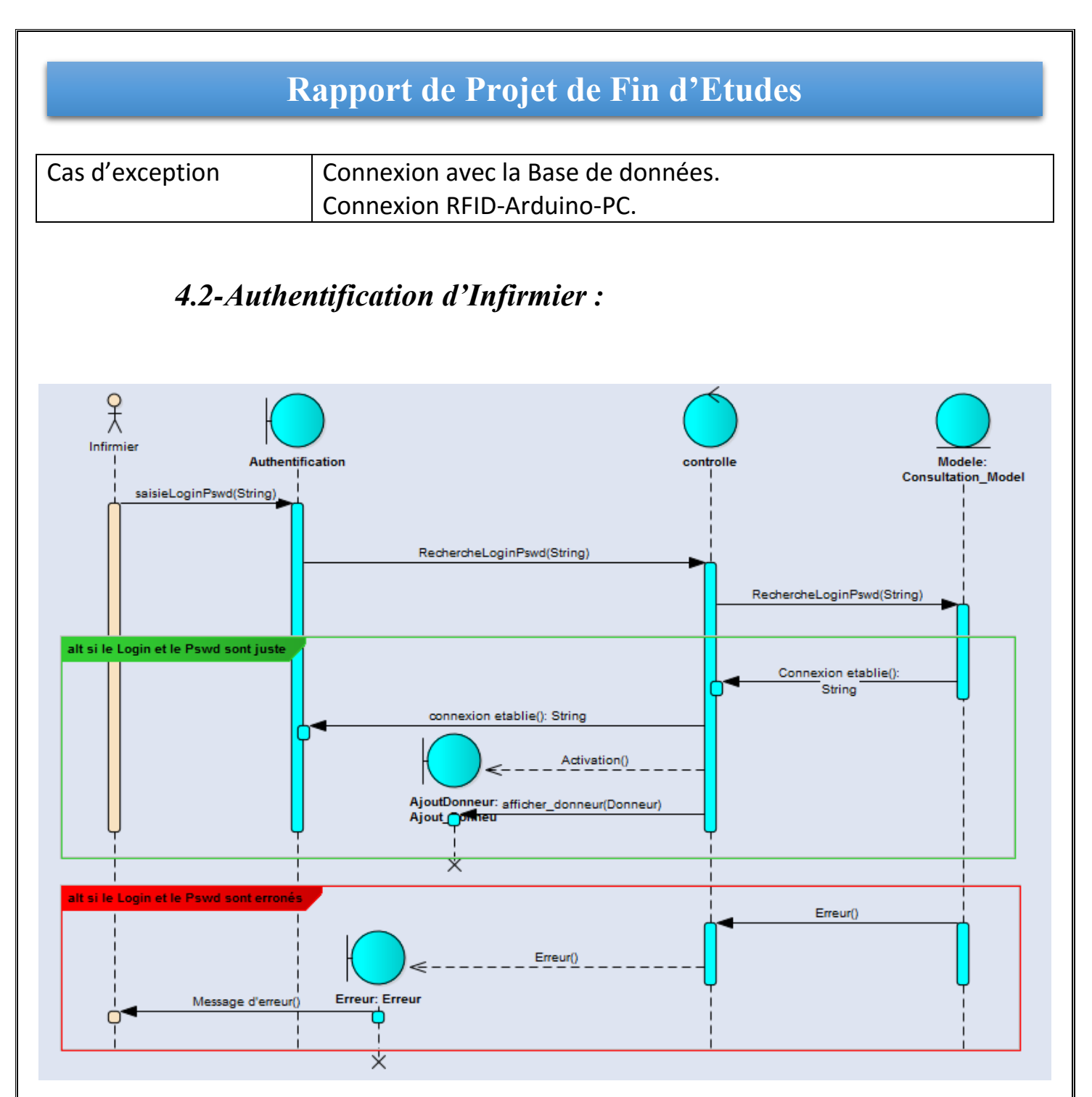

Figure18 : Diagramme de séquences «Authentification Infirmier»

### Description textuelle des scénarios du cas d'utilisation

L'infirmier va saisir son Login et son Mot de passe pour qu'il puisse de se connecter au système.

Si un des champs est laissé vide l'application va déclencher un message qu'il est obligé de remplir tous les champs nécessaires.

Quand il tape sont Login et le Mot de passe le système va tester l'existence de

Page 40 sur 68

cette identité dans la base de données et il y on a deux cas possible :

- ✓ -les informations que l'infirmier a introduit sont justes donc le système va afficher l'interface principale.
- ✓ -les informations sont fausses donc le système va afficher un message d'erreur.

### 4.3-Ajout donneur par l'infirmier

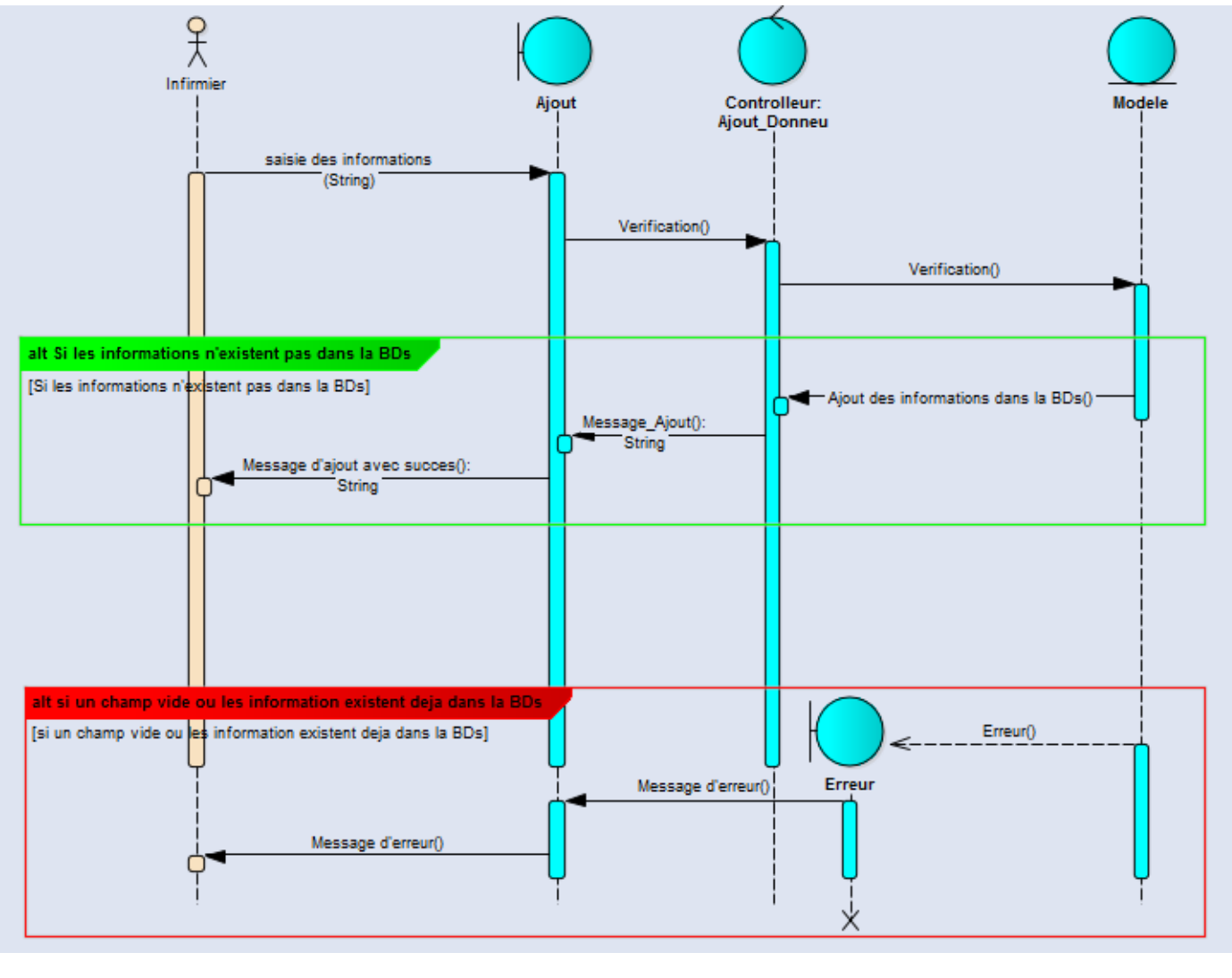

Figure19 : Diagramme de séquences «Ajout Donneur»

### Description textuelle des scénarios du cas d'utilisation

Page 41 sur 68

Après l'authentification l'infirmier peut ajouter les informations d'un donneur Du sang par les saisir dans les champs qui correspond.

Apres la saisie et quand il tape le bouton validé le système vérifie est-ce que Ces informations sont-ils déjà dans la base de données et on a 2 cas possibles :

- ✓ Si les informations n'existent pas il va les enregistrer dans la base de données et passer à l'étape suivante.
- ✓ Si les informations sont déjà enregistrées dans la base de données il va déclencher un message d'erreur.

#### 4.4-Consultation des informations par l'infirmier

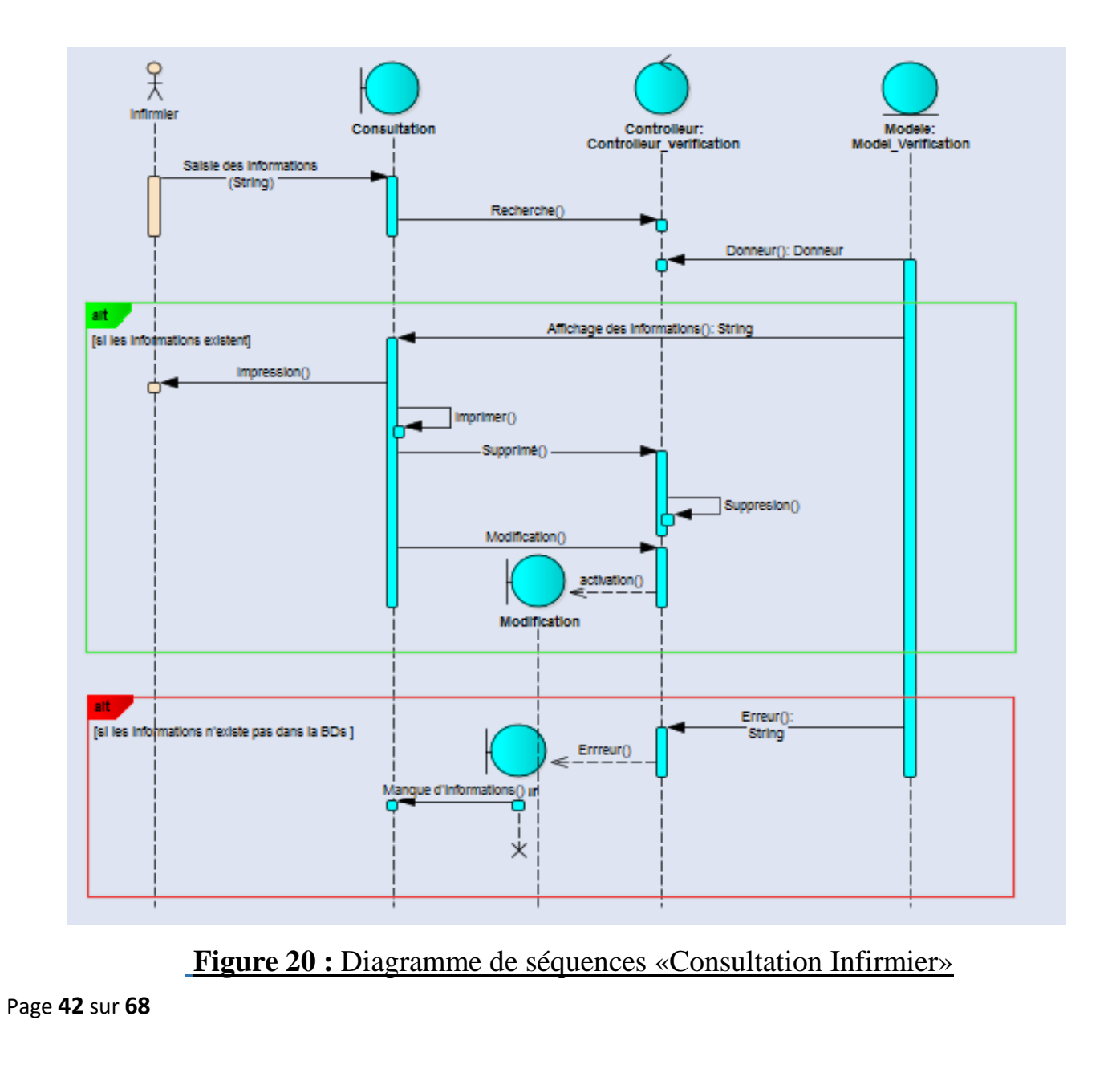

### Description textuelle des scénarios du cas d'utilisation

L'infirmier peut consulter les informations des donneurs et faire les modifications nécessaire Modification des informations et du résultats sanguins, Suppression, Impression des résultats.

#### 4.5-Authentification Administration

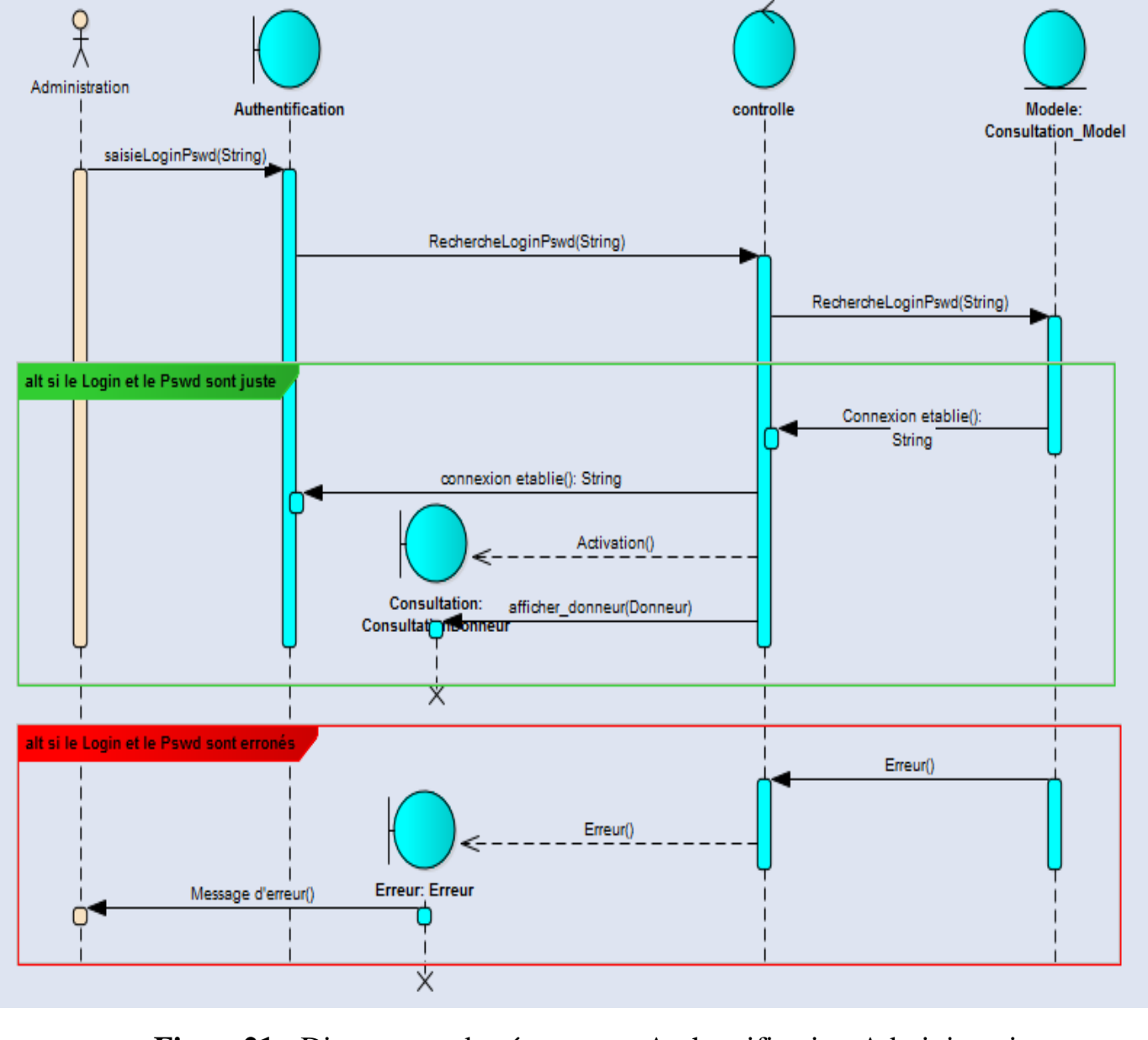

Figure21 : Diagramme de séquences «Authentification Administrative»

Page 43 sur 68

### Description textuelle des scénarios du cas d'utilisation

La même chose que l'authentification d'infirmier mais l'interface principale change.

### 4.6-Consultation Administrative

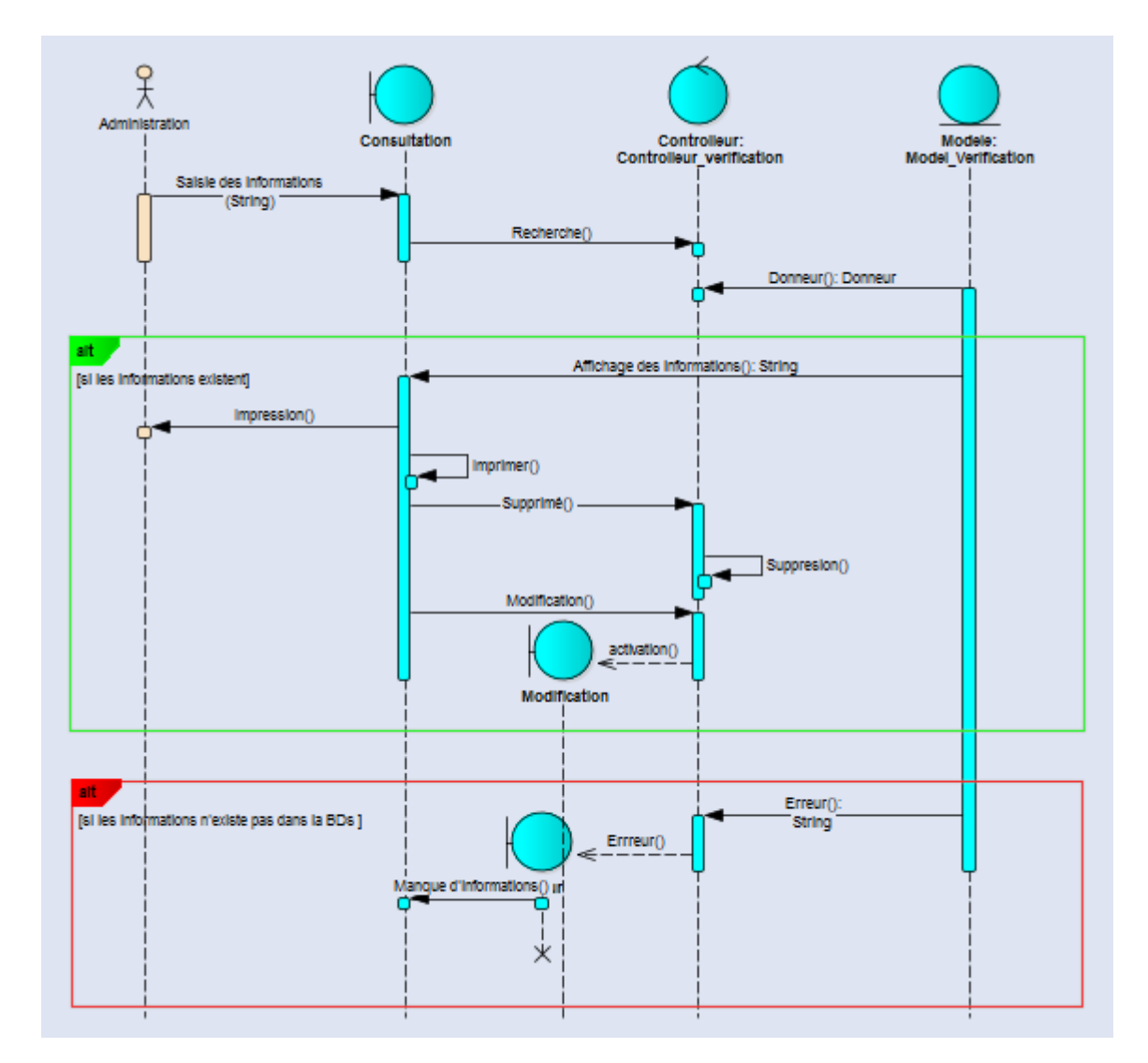

Figure22 : Diagramme de séquence « Consultation administrative»

Après l'authentification le système affiche l'interface principale d'admin

La seule différence entre l'infirmier et l'admin c'est qu'il ne peut pas d'ajout Page **44** sur **68** 

Des nouveaux donneurs il peut juste consulter les statistiques et les informations Des donneurs et de les modifier.

Plus que ça l'admin peut consulter les statistique quotidienne, mensuelle et Annuelle.

### 5-Diagrammes de classes :

- Le diagramme de classes est le point central dans le développement
- orienté objet.
- Un diagramme de classes représente la structure statique du système sous forme de classes et de relations entre classes.
- Les classes constituent la base pour la génération de code et pour la génération des schémas de bases de données.
- Un diagramme d'objets explique un cas particulier (instance) d'un diagramme de classes.

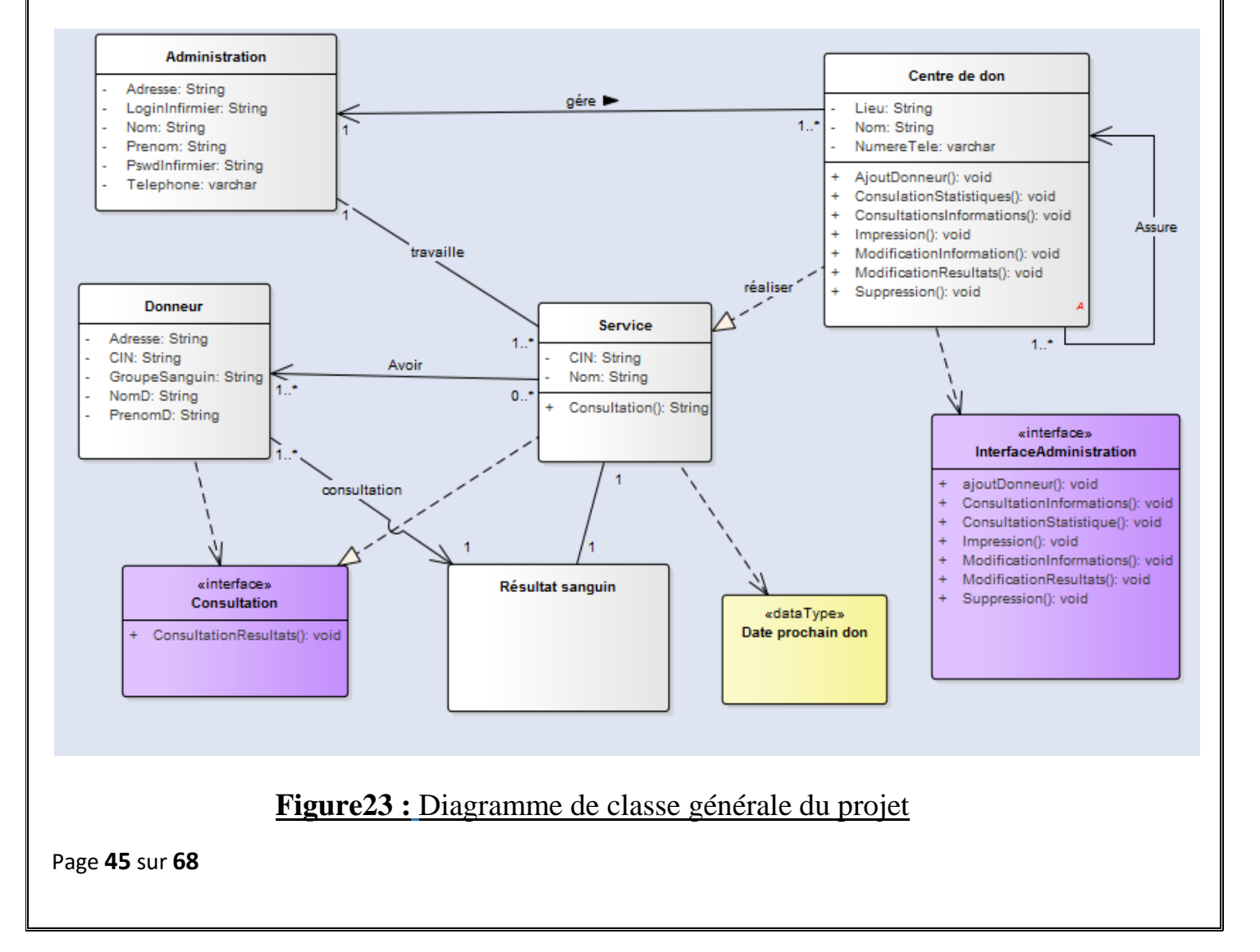

### 6-Base de Données

La figure suivant représente les différentes tables de la base de données utilisée pour le traitement de mon sujet, ainsi que les cardinalités existent entre eux.

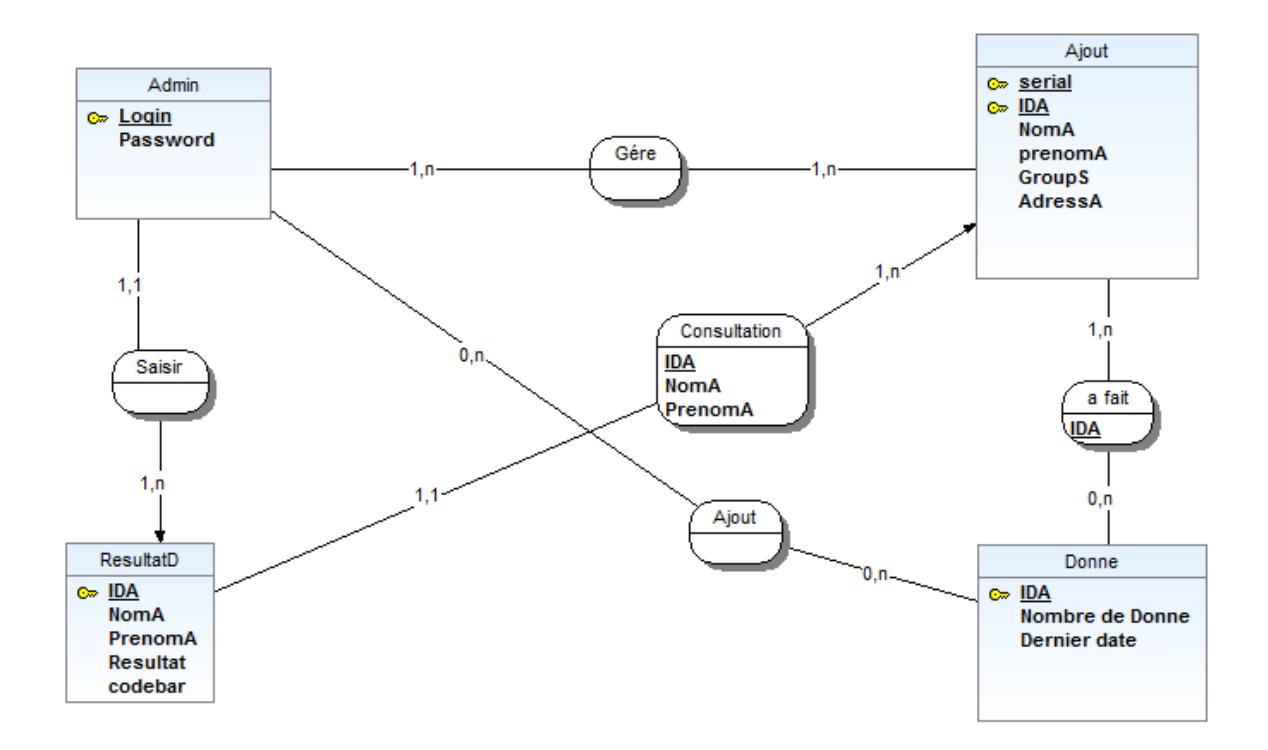

#### Figure24 : les tables de la Base de données

L'ensemble des tables dans notre base de données et les cardinalités entre eux.

#### **Conclusion :**

Après avoir détaillé le côté fonctionnel et technique de nos applications Il est temps de voir, de façon concrète, les fonctionnalités implémentées dedans.

### Chapítre III : Réalisation

Après avoir exprimé les différentes fonctionnalités envisagées par l'application, ainsi que sa conception, On va présenter dans ce chapitre la réalisation informatique de ses composantes. Il s'agit de la mise en œuvre des principales fonctions proposées pour tester le fonctionnement des deux applications (Android, desktop).

#### **1-Programmation d'Arduino**

La programmation d'Arduino se fait par l'Arduino IDE avec le langage C++

```
#include <SPI.h>
#include <MFRC522.h>
#define SS_PIN 10
#define RST_PIN 9

MFRC522 mfrc522(SS_PIN, RST_PIN); // création d'une instance MFRC522
void setup()
{
    Serial.begin(9600); // Initialisation d'une communication serie
    SPI.begin(); // Initialisation de bus SPI
    mfrc522.PCD_Init(); // Initialisation de RFID RC522
}
```

Figure 25 : Partie déclaration des pins et setup du programme d'Arduino

Le SPI.h est une bibliothèque de Serial Peripheral Interface qui fait la Communication série entre le Moniteur Série et l'Arduino.

#define SS\_PIN 10 #define RST\_PIN 9

Page 47 sur 68

La déclaration des pins SS (select slave) et RST (Reset) de RC522 qu'ils sont connecter respectivement avec l'entré 10 et 9 d'Arduino.

Dans la partie Setup() du programme on fait juste l'initialisation de la

Communication série par indiqué la vitesse du resception et l'envoie des données (Baud Rate) a 9600 et le SPI et aussi le lecteur RC522 par la commande

Mfrc522.PCD\_Init ().

Et on passe à la partie loop().

```
void loop()
₹.
 // detecter un TAG RFID
 if ( ! mfrc522.PICC IsNewCardPresent())
 {
   return;
 }
 // Selectionné une carte pour la lecture
 if ( ! mfrc522.PICC ReadCardSerial())
 {
   return:
 String content= "";
 String c="";
 byte letter;
 for (byte i = 0; i < 1; i++)
   content.concat(String(mfrc522.uid.uidByte[i],HEX));
   c.concat(content);
 }
   Serial.print(c);
    c="";
   delay(500);
```

}

#### Figure26 : Partie loop du programme d'Arduino

Dans cette partie on donne la commande a initialisé sans fin, on teste est ce que le lecteur RFID a détecté une carte ou un tag par un if «if (!mfrc522.PICC\_IsNewCardPresent())» et la même chose pour la lecture des données de cette carte « if (!mfrc522.PICC\_ReadCardSerial()) ». Tout ce qui reste c'est une concaténation d'UID du tag et de le rendre en Hexadécimal Pour qu'on puisse de le récupère en Eclipse sous forme d'un variable de type String.

Page 48 sur 68

### 2-Communication entre l'Arduino et Eclipse

Pour que Eclipse puisse de faire une communication serie avec l'Arduino il faut

Aussi introduire une Bibliothèque JSSC (Java Simple Serial Connector) qui ouvre

Le serial port indiqué dans le programme et lui affecté les paramètres.

De configuration (Baud rate, data bits, stop bits, parity) :

- ✓ Baud rate c'est la vitesse d'échange des données entre l'arduino et le port série ouvré par Eclipe. (9600)
- $\checkmark$  Data bits c'est le nombre de bits à transmettre. (8)
- $\checkmark$  Stop bits utiliser pour indiquer le bit dans lequel c'est la fin de transmission. (1)
- ✓ Parity indique la parité est par défaut 0 (false).

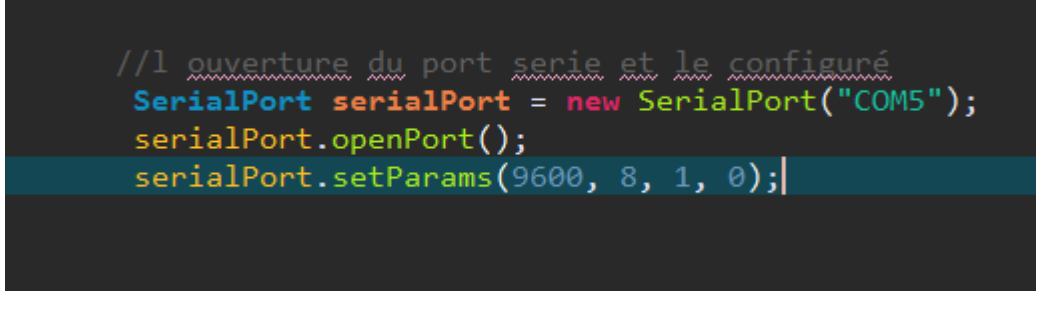

Figure27 : Code de l'ouverture du port série

#### **Comment je peux indiquer le port où l'Arduino est connecté avec mon Pc ?**

Dès la 1 ère connexion entre l'Arduino et le Pc Arduino IDE lui offre un port

Ou il peut se communiquer, notre cas le port 5 ou le «COM5» et la figure en bas montre cela.

| 🔊 testprojet2   Arduino 1.8.                                                                                                    | 2                                                                 | - 0 > |
|----------------------------------------------------------------------------------------------------|-------------------------------------------------------------------|-------|
| Fichier Edition Croquis O                                                                                                    | titis Aide Formatage automatique Ctrl+T Archiver le croquis       | ٩     |
| testprojet2                                                                                                    | Réparer encodage & recharger                                      |       |
| void loop()                                                                                                    | Moniteur série Ctrl+Maj+M<br>Traceur série Ctrl+Maj+L             |       |
| {<br>// detecter un TI                                                                                                    | WiFi101 Firmware Updater                                          |       |
| if ( ! mfrc522.P.<br>{                                                                                                    | Type de carte: "Arduino/Genuino Uno"                              |       |
| return;                                                                                                    | Port: "COM5 (Arduino/Genuino Uno)" Ports série                    |       |
| // Selectionné un                                                                                                    | Récupérer les informations de la carte COM5 (Arduino/Genuino Uno) |       |
| if ( ! mfrc522.P:<br>{                                                                                                    | Programmateur: "AVRISP mkli"                                      |       |
| <pre>byte letter;<br/>for (byte i = 0; i<br/>{<br/>content.concat(St<br/>c.concat(content)<br/>}<br/>Serial.print(c);<br/>c="";<br/>delay(500);<br/>} </pre> | < 1; i++)<br>ring(mfrc522.uid.uidByte[i],HEX));<br>;              |       |
| Compilation du croquis                                                                                                    |                                                                   |       |
|                                                                                                    |                                                                   |       |

Figure28 : interface Arduino IDE (outils →Port)

### **3-Les utilisateurs des applications**

Les utilisateurs peuvent être regroupés en 3 catégories :

-Administration

-Infirmier

-Donneur du sang

Les donneurs disposent d'une carte magnétique (Tag RFID) qu'elle l'aide à s'identifier rapidement sans faute.

L'administration et l'infirmier ont un compte qu'il les permettre de s'identifier

Et pour l'application Android il est disponible au service des donneurs pour

qu'ils puissent de consulter ces information en ligne ainsi que la date du don

de sang prochain. Tous les donneurs disposent d'un compte utilisateur et peuvent se connecter à distance.

Ils peuvent se connecter facilement avec l'application en utilisons leurs noms

, prénoms et le numéro de la carte nationale comme mot de passe.

Page 50 sur 68

### 4-Présentation des interfaces

#### **4.1-Consultation Donneur**

| o bienvenue                                   |           | ×  |
|-----------------------------------------------|-----------|----|
| Consultation Administration                   |           |    |
|                                               |           |    |
|                                               |           |    |
|                                               |           |    |
|                                               |           |    |
| JE DONNE MON SANG                             |           |    |
| JE SAUVE DES VIES                             |           |    |
|                                               |           |    |
| Tapez vos Informations                        |           |    |
|                                               |           |    |
| Numéro de CNI : 🛅                             | 12        | )  |
|                                               |           |    |
| Nom: Avec votre Carte                         | Magnétiqu | ie |
|                                               |           |    |
|                                               |           |    |
|                                               | 2         |    |
|                                               |           |    |
| Figure29 : Interface de Consultation Donneur. |           |    |

C'est une interface animé pour motivé et encouragé le donneur avec des messages qui lui apparaitre.

Il peut effectuer la consultation par numéro de carte national et son nom, ou par un Tag RFID

Cela automatiser l'identification et la rendre plus rapide et sécurisé.

Pour que le donneur s'identifier il faut simplement taper le bouton 'Avec votre carte Magnétique ' et approcher le Tag au Lecteur RFID.

### 4.2-Affichage d'identité

| Rapport de Projet de                | e Fin d'Etudes                                        |
|-------------------------------------|-------------------------------------------------------|
| Vos Informations                    |                                                       |
| Numéro de Carte d'Identité : 🔚 cd63 |                                                       |
| Nom : 🚨 el houti                    |                                                       |
| Prénom : 👤 amine                    | Nombre de Donne Dernier Date de Donne<br>8 2017-03-31 |
| Groupe Sanguin : 🔥 AB+              |                                                       |
|                                     |                                                       |
|                                     |                                                       |
|                                     |                                                       |
|                                     |                                                       |

Il peut imprimer ses résultats sanguins par le bouton Imprimer.

Les informations s'enregistre sous forme PDF et si l'imprimante et brancher Ils les imprimés.

### 4.3-Page des Résultats à imprimer

| Résultats Sanguin de Mr/Mdm :<br>Nom :el houti<br>Prénom : amine<br>Groupe sanguin: AB+<br>votre code bar est : 3 |  |
|----------------------------------------------------------------------------------------------------|--|
| Nom :el houti<br>Prénom : amine<br>Groupe sanguin: AB+<br>votre code bar est : 3                                  |  |
|                                                                                                    |  |
| Votre Resultat est :<br>HEMATIES 4,500/mm3 N: 4,00-5,00                                                           |  |
| Hermoglobine 14,1 g/dl N: 12-16                                                                                   |  |
| Hermatocrite 42% N: 37-46                                                                                         |  |
| TGMH 30,6 N: > 27                                                                                                 |  |
| VGM 92 fl N : 80-95                                                                                               |  |
| Indice d'anisocytose 14,5% N: < 20                                                                                |  |
| CGMH 30,9 % N: 28-38                                                                                              |  |
| merci pour votre fedilité .                                                                                       |  |
| Centre de Don ANNASSIM Télé :053535626213                                                                         |  |
|                                                                                                    |  |
|                                                                                                    |  |
|                                                                                                    |  |

Figure31 : page de résultats en format PDF

### 5-Interface principal d'Infirmier

L'infirmier s'identifie par son Login et son Mot de passe

| Rapport de Projet de Fin d'Etudes             |       |
|-----------------------------------------------|-------|
| bienvenue     Consultation     Administration | -     |
| Bienvenue                                     |       |
| Connectez-Vous au Systéme                     |       |
| Login : Spainfirmier1                         |       |
| Mot de Passe : 🍙 📖                            |       |
|                                               |       |
| Annuler                                       | Login |

Figure32 : Interface Connexion

Si le Mot de passe et le Login qui concerne l'infirmier sont juste il va lui a affiché un message que son connexion a été effectué avec succès et lui passer à l'étape suivante.

### **5.1-Interface Infirmier**

| 6 Bienvenue                     |                        |      | – 🗆 X |
|---------------------------------|------------------------|------|-------|
| Statisques Ajouter Consultation | A propos!              |      | SZASZ |
| Aujourd'hui C'est Le : merc     | redi 31 mai 2017       |      |       |
| Nombre d'Ajout : 3 Donneurs     |                        |      |       |
| Groupe Sanguin Disponible :     |                        |      |       |
| 1 en A+                         | 0 en A-                |      |       |
| 1 en B+                         | 0 en B-                |      |       |
| 1 en AB+                        | 0 en AB-               |      |       |
| 0 en 0+                         | 0 en 0-                |      |       |
|                                 |                        |      |       |
|                                 |                        |      |       |
|                                 |                        |      |       |
|                                 |                        |      |       |
|                                 |                        |      |       |
|                                 |                        |      |       |
|                                 | re33 : Interface Infin | mier |       |
| Page <b>54</b> sur <b>68</b>    |                        |      |       |

Cette interface et une liaison entre l'ensemble de la base données et l'infirmier il lui affiché quelque information de la base de données (la date du jour, le Nombre de donneurs s'inscrit dans la base de données, le Nombre qui existe pour chaque type sanguin).

### **5.2-Ajout donneur**

| 6 Bienvenue               |                        |                                |
|---------------------------|------------------------|--------------------------------|
| Statisques                | Consultation A propos! |                                |
| Serial :                  |                        | Approcher une Carte Magnétique |
| Num de carte d'identité : |                        |                                |
| Nom :                     | 1                      |                                |
| Prénom :                  | 1                      |                                |
| Adresse :                 | *                      |                                |
| Groupe Sanguin :          | ▲ A+ ▼                 |                                |
| Cancel                    |                        | Valider                        |

C'est une interface intégré dans l'interface globale

Figure34 : Interface Ajout

Après que l'infirmier s'authentifié au système il lui apparait un Menu (Statistique, Ajout, Consultation, A propos)

L'interface d'ajout contient des champs ou l'infirmier peut saisir les informations nécessaires du donneur ainsi d'un bouton qu'il lui permet de charger sa photo. Quand il tape (infirmier) le bouton «Approcher une carte Magnétique» le Lecteur RFID se prépare pour détecter une carte Magnétique et lui affecter ces informations.

Quand le RFID détecte un Tag RFID le bouton s'allume en vert.

|                                    | Rapport de Proj                                 | jet de Fin d'Etudes                      |
|------------------------------------|-------------------------------------------------|------------------------------------------|
| 6 Bienvenue                        |                                                 | – 🗆 X                                    |
| Statisques                         | Consultation A propos!                          |                                          |
| Serial :                           | 7b                                              | Approcher une Carte Magnétique           |
| Num de carte d'identité :          |                                                 |                                          |
| Nom :                              | 1                                               |                                          |
| Prénom :                           | 1                                               |                                          |
|                                    | Figure35 : D                                    | etection d'un Tag RFID                   |
| Le serial de ce<br>Compléter les é | Tag s'affiche et le bout<br>étapes d'ajout.     | on s'allume en vert indiquant qu'il peut |
| Statisques Statisques              | Consultation A propos!                          | le le le le le le                        |
| Serial :                           | 7b                                              | Approcher une Carte Magnétique           |
| Num de carte d'identité :          | cd55                                            |                                          |
| Nom :                              | Louardi                                         | :/Users/Asus/Downloads/icons/pics.jpg    |
| Prénom :                           | Lhamid                                          |                                          |
| Adresse :                          | faculté des sciences et techniques<br>fes maroc |                                          |
| Groupe Sanguin :                   | B+ ▼                                            |                                          |
| Cancel                             |                                                 | Valider                                  |

Figure36 : Interface Ajout Donneur.

Après la saisie de tous les informations il doit charger une photo d'identité de ce Donneur indiquant le chemin de cette photo a partie d'une fenêtre qui parcoure les fichiers.

Il fait un choix de cette photo et quel que soit la taille et la dimension de cette Photo il lui a redimensionné automatiquement en 160x160, et fait une copie de cette photo dans le dossier du projet.

La validation de ces informations permet de les insérer dans la base de données ainsi que le nouveau chemin de la photo ou on a fait une copie.

Si les informations n'existent pas dans la base de données et il n'y pas de duplication de numéro de série ou le numéro de la carte nationale le système va lui passer à l'étape d'ajout des résultats, sinon il va lui afficher un message erreur et qu'il doit vérifier les informations.

#### 5.3-Vérification des informations ajoutées

Après l'ajout des informations avec succès l'infirmier peut vérifier s'il a laissé quelque chose incorrecte et de le corriger, sinon il peut appuyer pour ajouter des résultats sanguin au donneur.

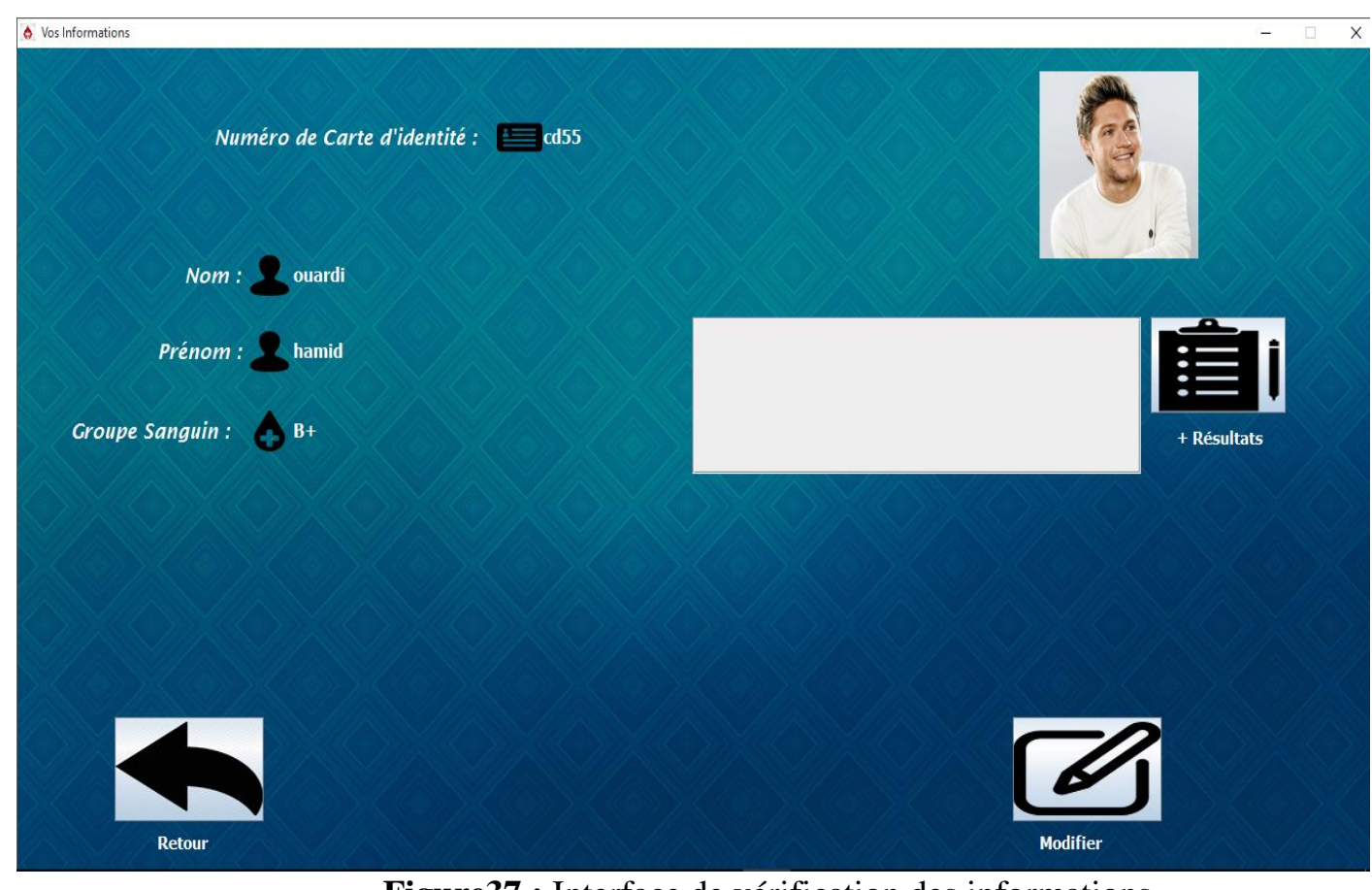

Figure37 : Interface de vérification des informations

### 5.4-Ajout de résultats

L'infirmier peut ajouter des résultats de donneur en toute simplicité et sécurité.

| out de Résultats                                                                                                    |                                | - 0 |
|----------------------------------------------------------------------------------------------------|--------------------------------|-----|
| Numéro de la Carte d'Identité : 📁 cd55                                                                                                    | Nom: Louardi<br>Prénom: Lhamid |     |
| Resultat:       HEMATIES null /mm3       N: 4,00-5,00         Hermoglobine null g/dl       N: 12-16         Hermatocrite null %       N: 37-46         IGMH null       N: > 27         VGM null fl       N: 80-95 |                                |     |
| Indice d'anisocytose null % N: < 20<br>CCMH null % N: 28-38                                                                                                    |                                |     |
| Dernier Donne du sang le :                                                                                                    |                                |     |
|                                                                                                    |                                |     |

Figure38 : Interface ajout des Résultats sanguin

L'infirmier peut ajout les valeurs d'analyse du donneur chaque valeur dans le champ qu'il lui correspond.

Apres l'ajout des informations on peut dire que le donneur a effectué un don du sang donc la date du dernier jour va avoir la date d'aujourd'hui et le nombre de don a 1.

S'il y a d'autre chose l'infirmier peut rectifier dans cette interface ou laisser les champs 'nombre de don' et 'dernier don du sang' vide.

#### **5.5-Consultation des informations**

| Rapport de Projet                                                                    | de Fin d'Etudes                                  |           |
|--------------------------------------------------------------------------------------|--------------------------------------------------|-----------|
| Impression des Données                                                               |                                                  | x         |
| Numéro de la CNI : Ecd55<br>Nom : Lourdi Prénom : Lhamid                             |                                                  |           |
| Groupe Sanguin : B+ Addresse : Addresse faculté des sciences et techniques fes maroc |                                                  |           |
|                                                                                      | Nombre de Donne Dernier Date de Do<br>2017-06-01 | nne       |
|                                                                                      |                                                  |           |
| Retour Modifier<br>Figure 39 : Inte                                                  | Imprimer<br>Erface Consultation                  | Supprimer |

Dans cette phase l'infirmier peut Modifier, Imprimer ou supprimer les informations du donneur.

### **5.6-Impression des informations**

Dans l'impression l'application affiche un menu ou l'infirmier peut modifier les détails de la page ou les pages à imprimer (taille, nombre de page, extensions ...etc.)

| General mise en page Apparence  |                                   |
|---------------------------------|-----------------------------------|
| Service d'impression            |                                   |
| Nom : Microsoft Print to PDF    | ▼ P <u>r</u> opriétés             |
| Statut : Acceptation des tâches |                                   |
| Type :                          |                                   |
| Infos :                         | 🔲 Imprimer dans un <u>f</u> ichie |
| Plage d'impression              | Copies                            |
| ● <u>T</u> out                  | Nombre de copies : 1              |
| O Pages 1 A 1                   | <u>C</u> ollationner              |
|                                 |                                   |

### Page à Imprimer

| Rés                                                                           | sultats Sanguin de Mr | /Mdm :             |
|-------------------------------------------------------------------------------|-----------------------|--------------------|
| Nom :ouardi<br>Prénom : hamid<br>Groupe sanguin: B+<br>votre code bar est : 6 |                       |                    |
| Votre Resultat est :<br>HEMATIES 12 /mm3                                      | N: 4,00-5,00          |                    |
| iermoglobine 12 g/dl                                                          | N: 12-16              |                    |
| iermatocrite 12 %                                                             | N: 37-46              |                    |
| GMH 2121 N: >                                                                 | > 27                  |                    |
| /GM 21 fl N : 80                                                              | -95                   |                    |
| ndice d'anisocytose 21 %                                                      | 6 N: < 20             |                    |
| CMH null% N: 28-                                                              | 38                    |                    |
|                                                                               |                       |                    |
|                                                                               | merci pour votre f    | fedilité .         |
| Centre de Don ANNASSIM                                                        |                       | Télé :053535626213 |
|                                                                               |                       |                    |
|                                                                               |                       |                    |
|                                                                               |                       |                    |
|                                                                               |                       |                    |
|                                                                               |                       |                    |
|                                                                               |                       |                    |
|                                                                               |                       |                    |
|                                                                               |                       |                    |
|                                                                               |                       |                    |

Figure41 : page de résultats a imprimé

#### **5.7-Modification des informations**

L'infirmier peut modifier l'ensemble des informations insérer.

|                 | Rap                          | port de Proje   | et de Fin d'E | tudes                   |         |
|-----------------|------------------------------|-----------------|---------------|-------------------------|---------|
| • Modification  |                              |                 |               |                         |         |
| Numéro de Car   | te d'Identité : 🛛 🔚 🕬        | d55             |               |                         |         |
| Nom:            | ouardi                       | Prénom: 👤 hamid |               | Resultat                | codeBar |
| Group Sanguin : | A+                           |                 |               | HEMAILES 12 /mm3 N: 4,0 | 15.0    |
| Addresse :      | faculté des sciences et tech | niques fes      |               |                         |         |
| Résultat :      | HEMATIES 12 /mm3             | N: 4,00-5,00    |               |                         |         |
|                 | Hermoglobine 12              | g/dl N: 12-16   |               |                         |         |
|                 | Hermatocrite 12              | % N: 37-46      |               |                         |         |
|                 | тдмн 2121                    | N: > 27         |               |                         |         |
|                 | VGM 21 fl                    | N : 80-95       |               |                         |         |
|                 |                              |                 |               | (                       |         |

Figure42 : Interface Modification

Quand l'infirmier tape sur le résultat dans le tableau il s'affiche dans un champ de texte modifiable ou il peut faire ces modifications.

Il peut aussi modifier le nom, prénom, adresse et le groupe sanguin. Maintenant on passe à l'administration et ces phases.

#### **6-Interface principal d'Administration**

Si le Login et le Mot de passe saisie sont d'Admin il va lui afficher automatiquement l'interface Administration.

|                                                      | Rappo                                                            | rt de Projet                                                | de Fin d'Etud                                | es                             |
|------------------------------------------------------|------------------------------------------------------------------|-------------------------------------------------------------|----------------------------------------------|--------------------------------|
|                                                      |                                                                  | U                                                           |                                              |                                |
| Bienvenue     Statisques     Const                   | sultation A proj                                                 | pos!                                                        |                                              | -                              |
|                                                      |                                                                  |                                                             |                                              |                                |
| Aujourd'h                                            | ui C'est Le : jeu                                                | di 01 juin 2017                                             |                                              |                                |
|                                                      |                                                                  |                                                             |                                              | Quelque Statistiques           |
| Nombre d'Ajo                                         | out :4 Donneurs                                                  |                                                             |                                              | Ce jours                       |
| Groupe Sanguin Disponit                              | le :                                                             |                                                             |                                              | Ce mois                        |
|                                                      | 1 en A+                                                          | 0 en A-                                                     |                                              | Cette Année                    |
|                                                      | 2 en B+<br>1 en AB+                                              | 0 en B-<br>0 en AB-                                         |                                              | Tous                           |
|                                                      | 0 en 0+                                                          | 0 en 0-                                                     |                                              |                                |
|                                                      |                                                                  |                                                             |                                              |                                |
|                                                      |                                                                  |                                                             |                                              |                                |
|                                                      |                                                                  |                                                             |                                              |                                |
|                                                      |                                                                  |                                                             |                                              |                                |
| X OX OX                                              |                                                                  |                                                             |                                              |                                |
|                                                      | <u>F 1g</u>                                                      | ure43 : Interfac                                            | e Administration                             |                                |
| Il peut consult<br>les supprimer o<br>Pour les donne | es donneurs<br>er tout simple<br>ou les imprin<br>eurs ajouter d | mais il ne peut p<br>ement comme l'<br>ner.<br>lès le début | bas ajouter des donn<br>infirmier et modifie | eurs.<br>r les résultats et de |
| <b>6</b> Statistiques                                |                                                                  |                                                             |                                              | ×                              |
| Statistia                                            | me des donna                                                     | ours inscrit dans                                           | la hase de données                           |                                |
| Statusty                                             |                                                                  |                                                             |                                              |                                |
|                                                      | Tous                                                             | les donneurs s'inscr                                        | it dès le début                              |                                |
|                                                      |                                                                  |                                                             |                                              |                                |
| cd5.<br>cd6                                          | IDA 5                                                            | ouardi<br>mohri                                             | Prenom/<br>hamid<br>avoub                    | A                              |
| 605<br>605                                           | 3                                                                | el houti<br>laachach                                        | amine<br>med                                 |                                |
|                                                      |                                                                  |                                                             |                                              |                                |
|                                                      |                                                                  |                                                             |                                              |                                |
|                                                      |                                                                  |                                                             |                                              |                                |
|                                                      |                                                                  |                                                             |                                              |                                |
|                                                      |                                                                  |                                                             |                                              |                                |
|                                                      |                                                                  |                                                             |                                              |                                |
|                                                      |                                                                  |                                                             |                                              |                                |
|                                                      | Figure                                                           | 44 · I iste des de                                          | nneurs ajoutés nen                           | dant cette année               |
|                                                      | <u>1 igui C</u>                                                  |                                                             | means ajoutes pen                            |                                |

Page 62 sur 68

#### Pour ce mois là

| Statistiques |                 |                        |                | × |
|--------------|-----------------|------------------------|----------------|---|
| Statis       | tíque des donne | urs ínscrít dans la ba | rse de données |   |
|              | Penda           | int ce mois            |                |   |
|              |                 |                        |                |   |
|              | cd55            | ouardi                 | hamid          |   |
|              | cd69            | mohri                  | ayoub          |   |
| SILAS ILAS   |                 |                        |                |   |
|              |                 |                        |                |   |
|              |                 |                        |                |   |
|              |                 |                        |                |   |
|              |                 |                        |                |   |
|              |                 |                        |                |   |
| SI (AN (AN)  |                 |                        |                |   |
|              |                 |                        |                |   |
|              |                 |                        |                |   |
|              |                 |                        |                |   |
|              |                 |                        |                |   |
|              |                 |                        |                |   |

Figure45 : Liste des donneurs ajoutés en ce mois

### 7-L'application Android ConsultationDonneur

Cette application est adresser au donneurs pour qu'ils puissent de Consulter leur résultats sanguin d'après leur téléphone mobile sans Perdre le temps d'aller au centre de don.

#### 7.1-Connexion avec la base de données en ligne

Si je demande la connexion et je n'ai pas saisie les informations il m'affiche Un Toast (Notification) que je dois remplir tous les champs.

![](_page_64_Figure_1.jpeg)

Figure46 : Interface Android connexion

Sinon la connexion se fait par saisir le nom et le prénom

Avec un espace entre eux et le numéro de la carte national comme

Mot de passe de compte.

![](_page_65_Picture_1.jpeg)

Figure47 : Interface Android connexion

Si les informations sont juste il va afficher les résultats d'analyse sanguin et Le nombre de jour qu'il lui reste pour effectuer un autre don du sang.

#### 7.2-Résultats sanguin

Apres la connexion le donneur peut consulter ses informations en toute sécurité Et rapidement.

![](_page_66_Picture_1.jpeg)

Figure48 : Interface résultats

Le donneur du sang peut consulter ses informations quand il veut et où il veut ses résultats sanguin sont toujours avec lui.

### Conclusion

Dans le cadre de mon stage de fin d'études a la société AppBox, j'ai développé et déployé un système d'identification automatique des donneurs du sang. C'est une application qui permet de répondre aux objectifs suivants :

- D'améliorer les services des centres de don du sang. En effet ce système avec ces applications facilitera énormément la tâche des infirmiers lors de la saisie d'un dossier d'un nouveau donneur (informations personnelles, examens médicaux, etc.)Et aussi de les mises en jours.
- D'assurer la cohérence dans les dossiers. En effet, plusieurs employés travaillent sur le même dossier et peuvent par conséquent le modifier.
- De permettre le partage des informations avec d'autres équipes de travail.
- D'approcher le service au donneur et le mettre facile et bénéficiant.

Plus que ça j'ai l'esprit de développer ce projet et de le mettre en jeu dans des centres de don du sang et d'ajouter plus de taches pour faciliter le travail des infirmiers.

Enfin, le développement de cette application dans le cadre d'un stage représente une expérience intéressante et bénéfique qui m'a permis :

- D'avoir un contact avec le domaine de l'informatique médicale.
- D'améliorer mes connaissances en matière de développement, de modélisation UML et de gestion de projets.
- D'appréhender un nouveau type d'application à savoir la conception et la mise en œuvre d'un éditeur graphique.
- D'apprendre des nouveaux plateformes de programmation (Android/Arduino) et de les liées ensemble.
- Et une petite idée c'est que tout est possible en informatique.

### Webographie ET Bibliographies

- ✓ Seneviratne, Pradeeka , Building Arduino PLCs , The first Arduino book about programmable logic controllers.
- ✓ Site des tutoriels et cours en ligne : <u>https://openclassrooms.com/</u> (14/05/2017)
- ✓ Site des questions et réponses entre les programmeurs : <u>https://stackoverflow.com/</u> (10/04/2017)
- ✓ Site officiel d'Arduino : <u>https://create.arduino.cc (10/04/1017)</u>
- ✓ Site officiel d'Android : <u>https://developer.android.com/index.html000 (17/05/2017)</u>
- ✓ Emulateur Arduino en Ligne : <u>https://circuits.io/ (18/05/2017)</u>
- ✓ Pour l'achat de matériel : <u>http://electromaroc.com/(</u>30/04/2017)